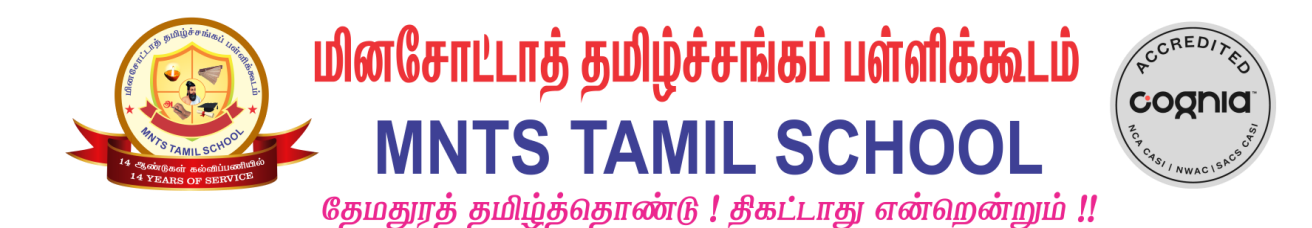

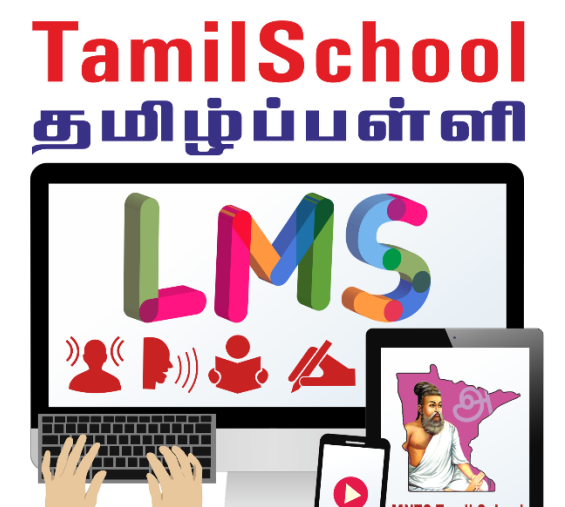

மின்கற்றல் & மேலாண்மை

LMS for weekend schools – Free to use for any Tamil Teacher and their students.

https://lms.mntamilschool.org

**Instruction Manual for Teachers** 

V09 – 2023-2024

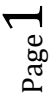

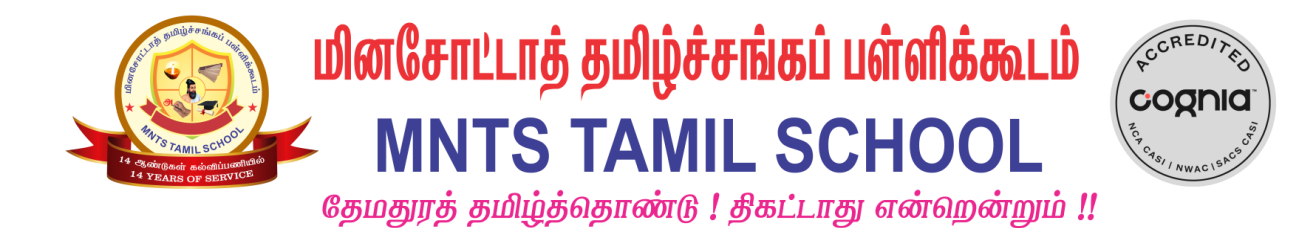

| Table of Contents                                 |    |
|---------------------------------------------------|----|
| LOGIN PROCESS                                     | 3  |
| SETTING UP GOOGLE MEET                            | 5  |
| Sharing audio in a google meeting                 | 10 |
| MARKING ATTENDANCE FOR STUDENTS                   | 13 |
| <b>COPYING CONTENT FROM ONE COURSE TO ANOTHER</b> | 15 |
| CREATING GRADE CATEGORY                           | 20 |
| GRADING HOMEWORK                                  | 24 |
| Grading a writing homework                        | 24 |
| Grading a speaking homework                       | 27 |
| GRADING ASSIGNMENTS                               | 31 |
| GRADING ASSESSMENTS                               | 32 |
| GENERATING TRANSCRIPTS                            | 33 |

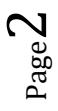

1-1-

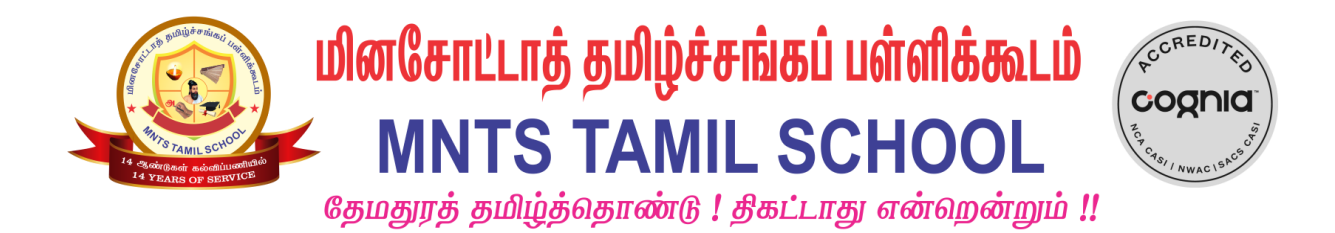

## **Login process**

1. Logon to <u>https://lms.mntamilschool.org</u>. You will see the screen below. Click on 'Google'.

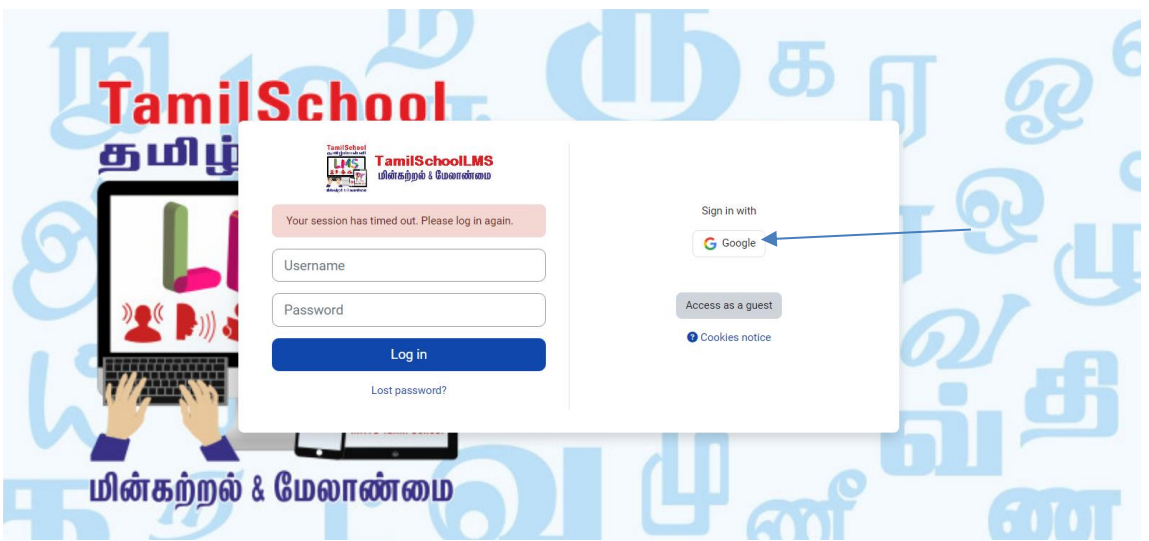

2. Enter your tamilschool email id and password and logon.

|                                                          |                                  | G Sign in with Google                |
|----------------------------------------------------------|----------------------------------|--------------------------------------|
|                                                          | Choose an account                |                                      |
|                                                          | to continue to mntamilschool.org | Hi WB Teacher1                       |
| W                                                        | WB Teacher1 Basic1 Signed of     | 🛞 wbteacher1basic1@mntamilschool.org |
| 0                                                        | Use another account              | Enter your password                  |
| To continue, Google will share your name, email address, |                                  | Show password                        |
| mnta                                                     | amilschool.org.                  | Forgot password? Next                |
|                                                          |                                  |                                      |

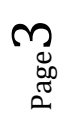

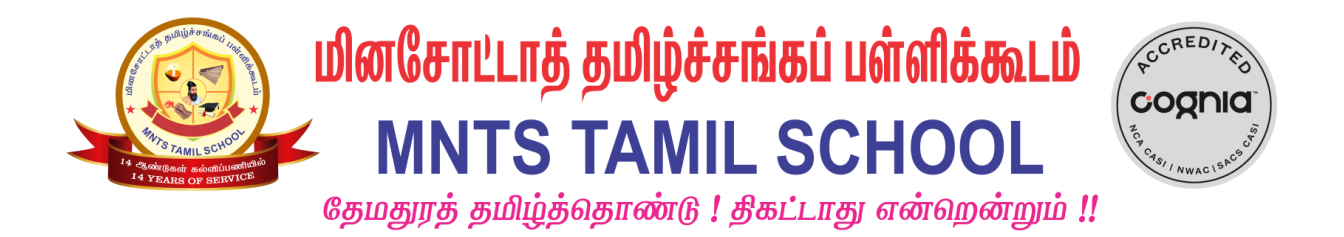

3. You will see the screen below with 3 tabs Home, Dashboard and My Courses. Click on "My courses". You will be able to see all courses you are teaching.

| TamilSchoolLMS Home Deshboard My courses                                                                                                    | ¢ <sup>0</sup> 🖓                                                                                                    |
|----------------------------------------------------------------------------------------------------|----------------------------------------------------------------------------------------------------|
| My courses                                                                                                    |                                                                                                    |
| Course overview                                                                                                    |                                                                                                    |
| All ~ Search Sort by course name ~ Card ~                                                                                                    |                                                                                                    |
| Writ's Termil School Master           Units School Master           Basic 1         Scool Semester           2021-02         Scool Semester         2021-02         Scool Semester           Umits right in signal<br>2021-02         Units right in signal<br>2021-02         Scool Semester           Umits right in signal         Novice Low         TEXTBOOK         Novice Hight         TEXT           Units right in signal         Novice Low         HOME WORK BOOK         Novice Hight         TEXT                                                                                                    | MATS Tamil School Master         Byrokit Lmb Ligyanh           IDU 3D 20         Byrokit Lmb Ligyanh           IBOOK         Second Semester           próv Lmb jjydtgaróo         TEXTBOOK / Holle Wolf |
| 2021-22 Basic 1 - 2nd Semester Master 2021-22 Basic 3 - 2nd Semester Master<br>Hidden from students Hidden from students                                                                                                    | 2021-22 Mazhalai - 2nd Semester Master<br>(Ridden from student)                                                                                                    |
| Θ                                                                                                    | 0                                                                                                    |
| Image: State of the state of the state |                                                                                                    |

4. Choose your course and you will be logged in and able to see content of the course as shown below.

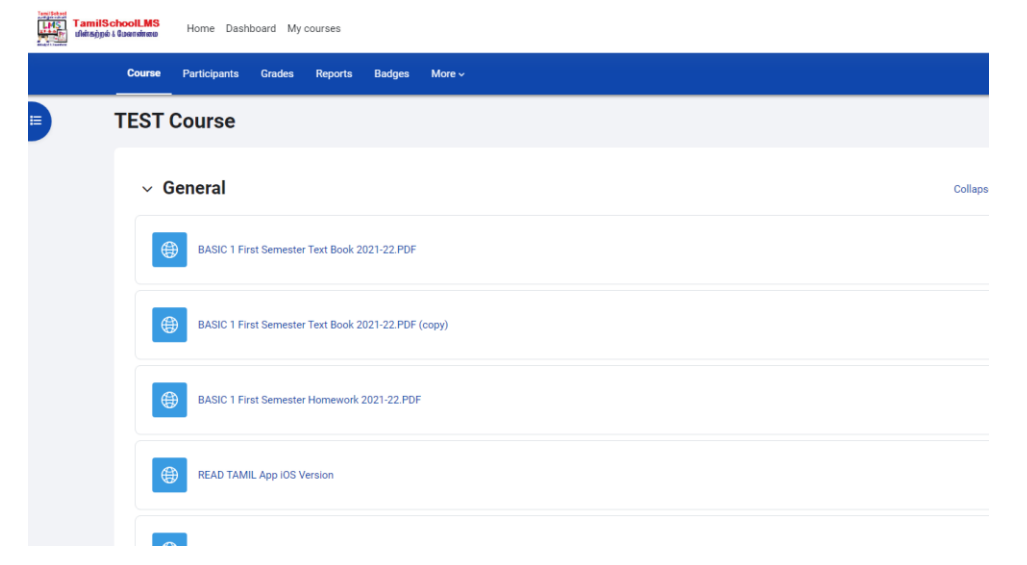

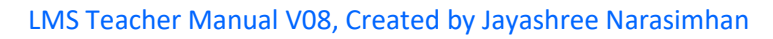

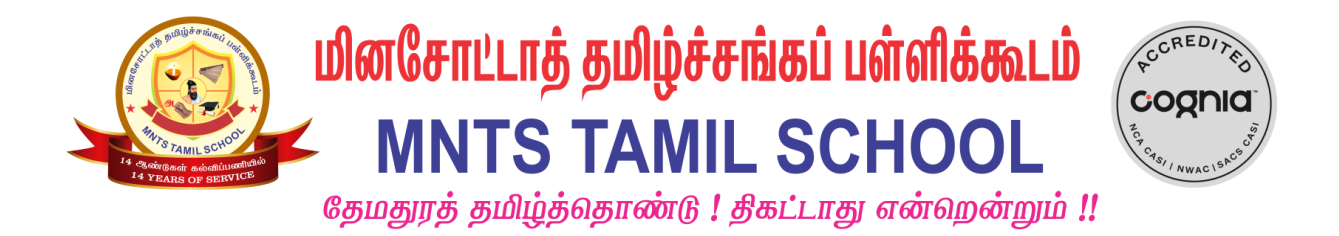

# Setting up google meet

1. Once you are logged on to your course as shown below, click on the 'Edit Mode' toggle button.

| LMS<br>UNIT OF UNITSON LOUIS | Home Dashboard My courses Site administration       | 4 🖵 🔳 -      | Edit mode 🌒 |
|------------------------------|-----------------------------------------------------|--------------|-------------|
| Course                       | Settings Participants Grades Reports More           |              |             |
| TEST                         | Course                                              |              | I           |
| ~ G                          | ieneral                                             | Collapse all |             |
| e                            | BASIC 1 First Semester Text Book 2021-22.PDF        |              |             |
| e                            | BASIC 1 First Semester Text Book 2021-22.PDF (copy) |              |             |
| e                            | BASIC 1 First Semester Homework 2021-22.PDF         |              |             |
| e                            | READ TAMIL App IOS Version                          |              |             |

2. You will see the following screen. Click on 'Add an activity or resource'.

| Course   | Settings   | Participants       | Grades        | Reports      | More ~  |
|----------|------------|--------------------|---------------|--------------|---------|
| ы        | P test dra | ig and drop 🖋      |               |              |         |
|          |            | Speaking test 🖋    |               |              |         |
| на       | P test ma  | irk the words 🖋    |               |              |         |
| на       | P test bas | sic 3 course prese | entation with | n mark the w | rords 🖉 |
| <br>+    | Add an act | ivity or resource  |               |              |         |
| Add topi | ic         |                    |               |              |         |

3. The following screen will pop up with all the plug-ins shown below. Choose 'Google meet for Moodle' from the list below.

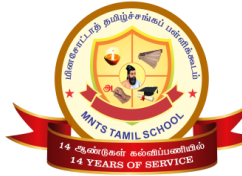

# மினசோட்டாத் தமிழ்ச்சங்கப் பள்ளிக்கூடம் ✓ MNTS TAMIL SCHOOL

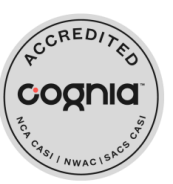

தேமதுரத் தமிழ்த்தொண்டு ! திகட்டாது என்ஹென்றும் !!

| யின்கற்றல் & மேலாண்ன<br>i≡ Course sections < | Add an activ       | ity or resource      |                    |               |            | :           |        |                         |
|----------------------------------------------|--------------------|----------------------|--------------------|---------------|------------|-------------|--------|-------------------------|
| A Participants                               | Search             |                      |                    |               |            |             | MEWORK |                         |
| & Badges                                     | All Activiti       | es Resources         |                    |               |            |             |        | Edit <del>-</del>       |
| ☆ Competencies                               |                    |                      |                    | 7.97<br>6     | Ð          | Ē           |        |                         |
| I Grades                                     | + Annotatable file | Assignment           | Attendance         | Debate        | Feedback   | File        |        | Edit 👻                  |
| े Dashboard                                  | ☆ ①                | ☆ (Ì)                | 쇼 (Ì)              | ☆ ①           | \$ (Ì)     | ☆ (Ì)       |        | Edit 👻                  |
| त्रे Site home                               |                    | → 🚺<br>Google Meet™  | H-P<br>Interactive | $\bigcirc$    | PDF        |             |        | Edit 🝷                  |
| D Private files                              | Forum              | for Moodle           | Content            | Label         | Annotation | Page<br>☆ ① |        | Edit = 0                |
| Content bank                                 |                    | 8                    |                    |               |            |             |        | Edit 2                  |
| A My active courses <                        | Quiz               | Secure PDF           | Survey             | URL           |            |             | ① Add  | an activity or resource |
| <sup>3</sup> Site administration             | ☆ ①<br>+           | ☆ ①                  | ☆ <u>(</u> )       | ☆ <u>(</u> )  |            |             |        | Edit                    |
| Add a block                                  |                    |                      |                    |               |            |             |        |                         |
|                                              | ÷                  |                      |                    |               |            |             |        | Edit 👻                  |
| C Accessibility settings                     | 🕂 🗐 MNTS Basic 1 L | esson 1 First Sem To | extbook Page 5 బ   | யிர்மெய் பாட் | -G 🖉       |             |        | Edit 🔻                  |

### 4. The following screen will pop up.

| ≡ TamilSchool<br>பைல்லா<br>பின்கற்றல் & மேலா        | . <mark>MS</mark><br>ກັກລາມ                             |                                                                                               | ₽ ₽ <b>J</b> • |
|-----------------------------------------------------|---------------------------------------------------------|-----------------------------------------------------------------------------------------------|----------------|
| i 프 Course sections <<br>요 Participants<br>& Badges | BASIC 1/அடிப்படை<br>Dashboard My courses BASIC 1/அடிப்ப | 1 (First Semester)<br>JGDL (First Semester) General Adding a new Google Meet™ for Moodle      |                |
| ☆ Competencies<br>即 Grades                          | Adding a new Google M                                   | eet™ for Moodle⊙                                                                              | Expand all     |
| (?) Dashboard<br>슈 Site home                        | ▼ General<br>Room name                                  |                                                                                               |                |
| Content bank                                        | Description                                             |                                                                                               |                |
| 역 My active courses 〈                               | Disp                                                    | ay description on course page ③                                                               |                |
| Add a block                                         | Event date 8 ¢                                          | September $\Rightarrow$ 2021 $\Rightarrow$ 00 $\Rightarrow$ 00 $\Rightarrow$ 00 $\Rightarrow$ |                |
| Vaiting for Ims.mntamilschool.org                   | of the event date                                       |                                                                                               |                |

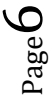

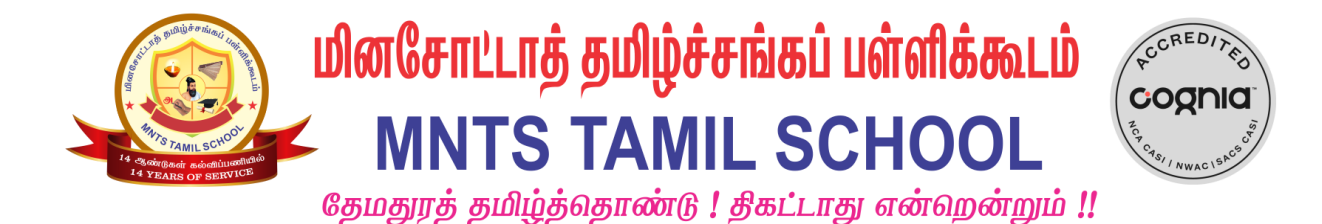

### 5. Enter the room name, event date and time.

| ≡ <b>TamilSc</b><br>மின்கற்றல் & | hooll<br>மேலா | L <mark>MS</mark><br>ன்மை            |                                                                        | ¢ ♀ J •    |
|----------------------------------|---------------|--------------------------------------|------------------------------------------------------------------------|------------|
| i≡ Course sections               | <             | 🛛 Updating: Go                       | ogle Meet™ for Moodle®                                                 |            |
| A Participants                   |               | - General                            |                                                                        | Expand all |
| & Badges                         |               | Room name                            | Basic 1 Weekly Class                                                   |            |
| ☆ Competencies                   |               | Description                          | <b>1</b> A • B I ≔ ≡ ≡ ● % © ■ ₽ ♥ ■ ℓ2 H• P                           |            |
| <b>即Grades</b>                   |               |                                      |                                                                        |            |
| (?) Dashboard                    |               |                                      |                                                                        |            |
| G Site home                      |               |                                      |                                                                        |            |
| Private files                    |               |                                      | Display description on course page (?)                                 |            |
| 🛱 Content bank                   |               | Event date                           | 11 ≑ September ≑ 2021 ≑ ∰                                              |            |
| 와 My active courses              | <             |                                      | from 09 ¢ 45 ¢ to 12 ¢ 15 ¢                                            |            |
| 袋 Site administration            | _             | <ul> <li>Recurrence of th</li> </ul> | ne event date                                                          |            |
|                                  |               |                                      | Repeat the event date above as follows (?)                             |            |
|                                  |               | Repeat on                            | 🗌 Monday 🗌 Tuesday 🗌 Wednesday 📄 Thursday 📄 Friday 🗹 Saturday 🗋 Sunday |            |
|                                  |               | Repeat every                         | 1 ≑ Week(s)                                                            |            |
| (f) Accessibility settings       |               | Penent until                         |                                                                        |            |

# 6. You can make it a recurring meeting by checking the "Repeat the

| event box.                                                                                                    |                                             |                                                                        |            |
|----------------------------------------------------------------------------------------------------|---------------------------------------------|------------------------------------------------------------------------|------------|
| ت المعنى المعنى المعن<br>معنى المعنى المعنى المعنى المعنى المعنى المعنى المعنى المعنى المعنى المعنى المعنى المعنى المعنى المعنى المعنى المعنى المعنى المعنى المعنى المعنى المعنى المعنى المعنى المعنى المعنى المعنى المعنى المعنى المعنى المعنى المعنى المعنى المعنى المعنى المعن<br>معنى المعنى المعنى المعنى المعنى المعنى المعنى المعنى المعنى المعنى المعنى المعنى المعنى المعنى المعنى المعنى المعنى المعنى المعنى المعنى المعنى | olLMS<br>லாண்மை                             |                                                                        | φ ρ J •    |
| i≡ Course sections <                                                                                                    | 🛛 Updating: Google N                        | leet™ for Moodle®                                                      |            |
| 요 Participants                                                                                                    | - General                                   |                                                                        | Expand all |
| 🛱 Badges                                                                                                    | Room name 🕕                                 | Basic 1 Weekly Class                                                   |            |
| ☆ Competencies                                                                                                    | Description                                 | 1 A - B I ≔ ≡ ≡ ■ % % © ⊒ ₽ ♥ ₡ ₦♥ /                                   |            |
| 1 Grades                                                                                                    |                                             |                                                                        |            |
| (?) Dashboard                                                                                                    |                                             |                                                                        |            |
| G Site home                                                                                                    |                                             |                                                                        |            |
| D Private files                                                                                                    |                                             | Usplay description on course page (7)                                  |            |
| 🛱 Content bank                                                                                                    | Event date                                  | 11 ¢ September ¢ 2021 ¢ 🛗                                              |            |
| 分 My active courses <                                                                                                    |                                             |                                                                        |            |
| 贷 Site administration                                                                                                    | <ul> <li>Recurrence of the event</li> </ul> | date                                                                   |            |
|                                                                                                    |                                             | ► 🗹 Repeat the event date above as follows ⑦                           |            |
|                                                                                                    | Repeat on                                   | 🗌 Monday 🗌 Tuesday 🗋 Wednesday 🗋 Thursday 🗋 Friday 🗖 Saturday 🗋 Sunday |            |
|                                                                                                    | Repeat every                                | 1                                                                      |            |
| Accessibility settings                                                                                                    | Penest until                                |                                                                        |            |

Page /

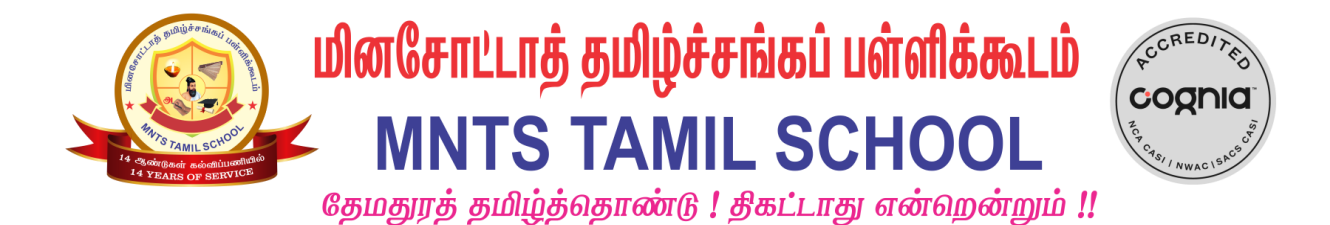

7. Now go to apps -> meet

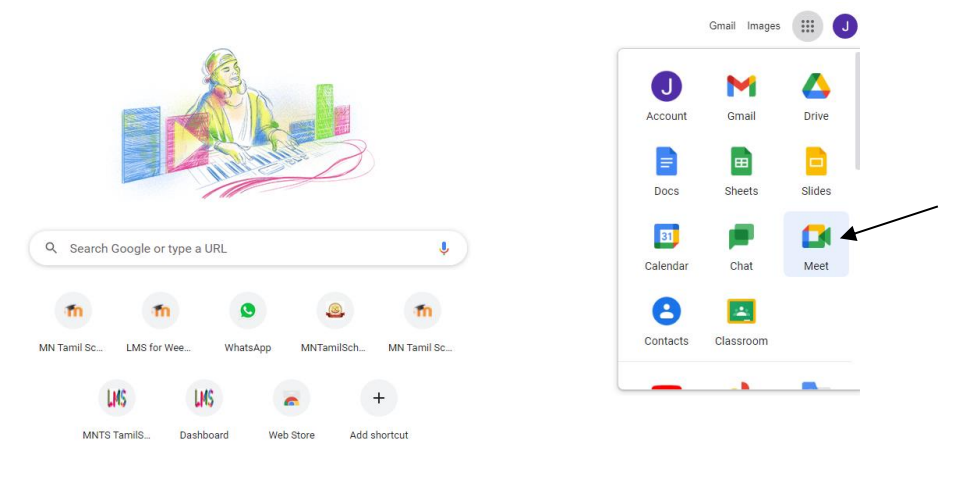

8. The following screen will pop up. Click on 'New Meeting'.

| for everyone                                                       |
|--------------------------------------------------------------------|
| Connect, collaborate, and celebrate from anywhere with Google Meet |
| New meeting     Enter a code or nickname                           |

9. Click on 'Create a meeting for later'.

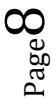

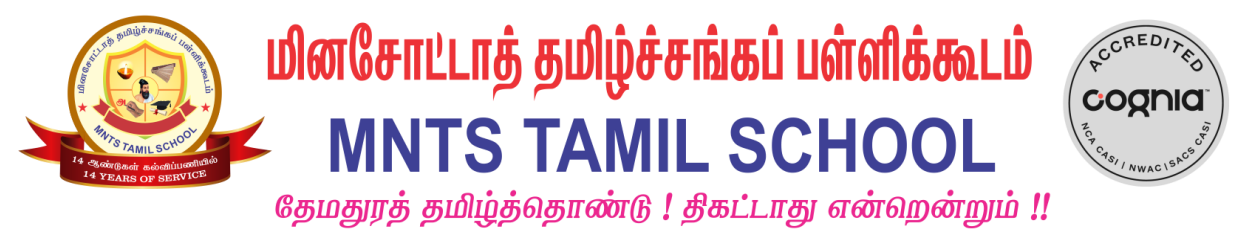

🚺 Google Meet

# Secure video conferencing for everyone

Connect, collaborate, and celebrate from anywhere with Google Meet

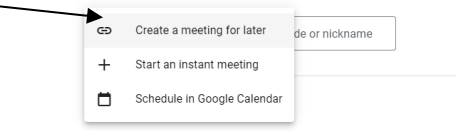

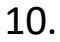

. A google meet invitation will pop up as shown below.

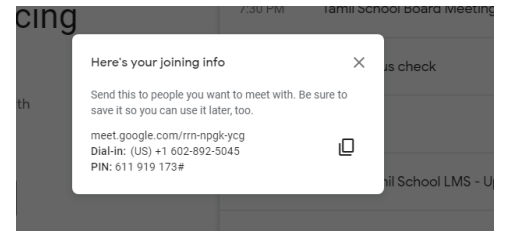

11. Copy the link above and paste it in Moodle under 'Room

| 🚺 மின்கற்றல் & மேலாண்மை<br>Fecurrence of the eve | ent date                            | Ĵ |
|--------------------------------------------------|-------------------------------------|---|
| Room url                                         | https://meet.google.com/rm-npgk-ycg |   |
| Notification                                     |                                     |   |
| Common module set                                | ttings                              |   |
| Restrict access                                  |                                     |   |
| Activity completion                              |                                     |   |
| Tags                                             |                                     |   |
| Competencies                                     |                                     |   |

There are required fields in this form marked 🕕 .

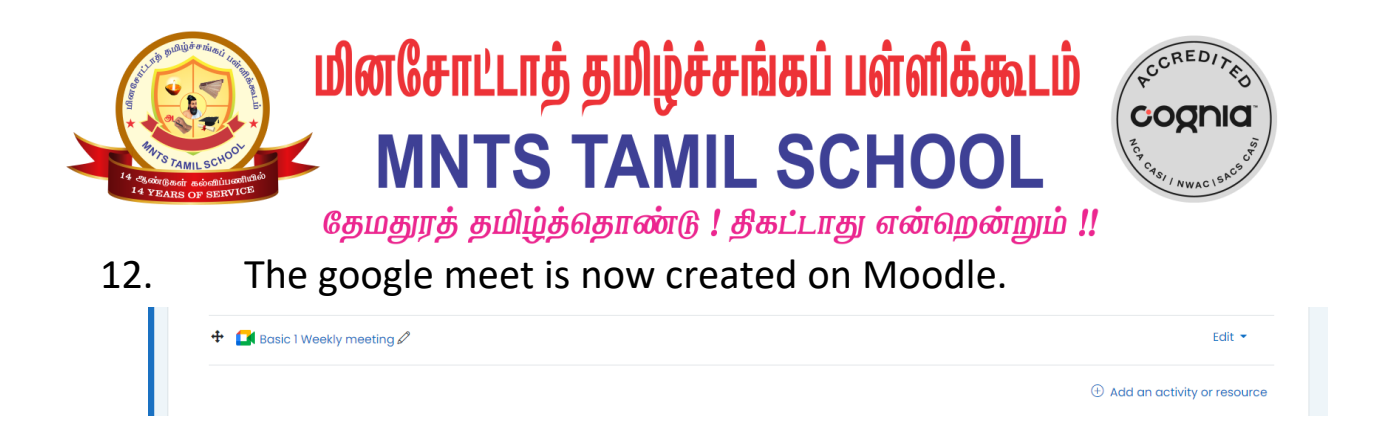

13. To join a google meeting, logon to Moodle and click on "Basic 1 weekly meeting".

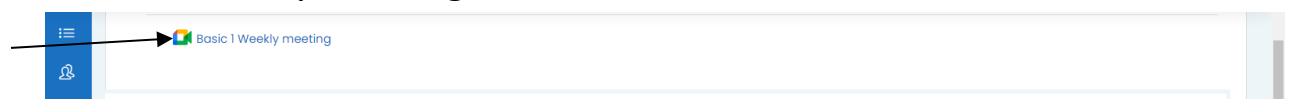

14. Click on "Enter room" on the next page as shown below. You will be logged in to the meeting.

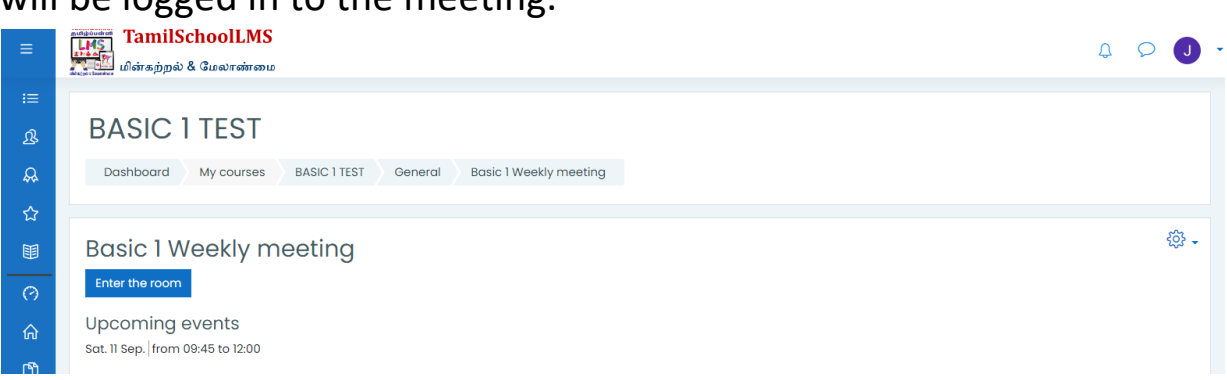

### Sharing audio in a google meeting

- 1. Let's say you want to share a story with your class. For the kids to be able to hear it, follow the process given below.
- 2. Login to your google meeting. Click on present now to share screen.

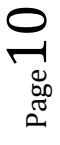

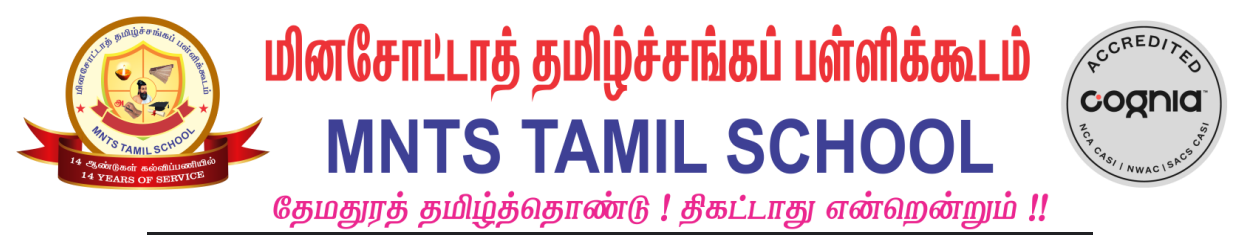

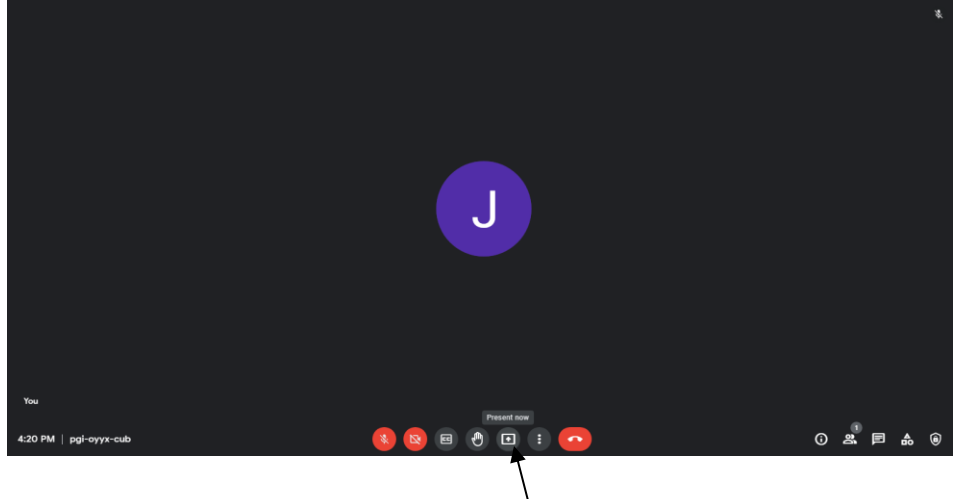

3. You will see 3 options to present screen. Choose ' a tab' option and

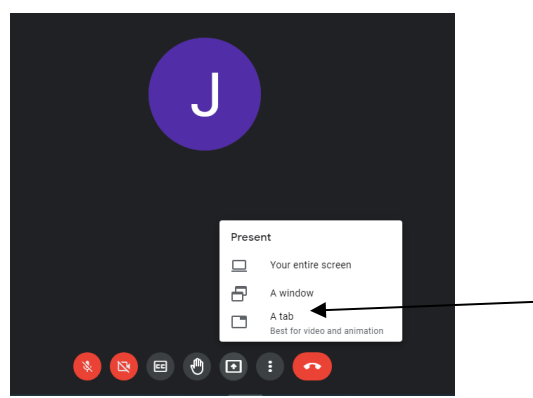

4. Select the tab you want to share (in this case it's the youtube video). Choose and click on Share.

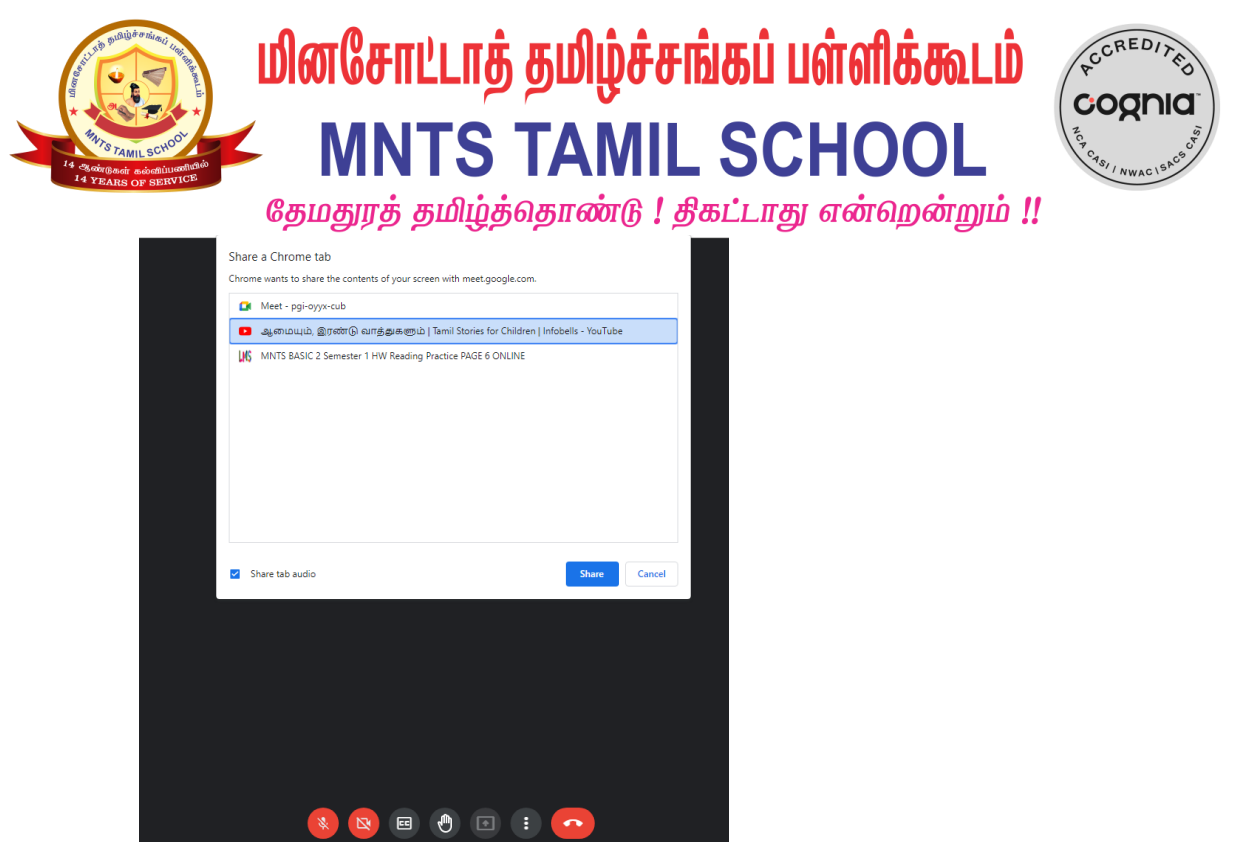

5. That's the only tab that will be shared. The students can now hear what you are sharing.

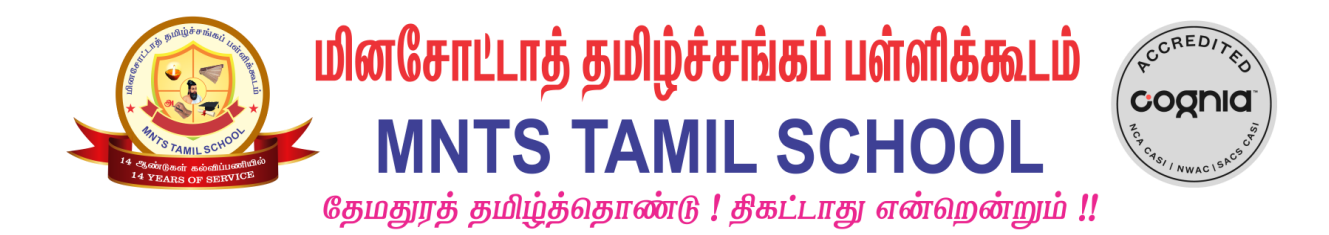

# **Marking attendance for students**

1. Logon to your moodle course and click on 'Attendance'.

| Course       | Settings Participants Grades Reports More ~          |
|--------------|------------------------------------------------------|
|              | BASIC THIST Semester Text Book 2021-22.PDF (COPy) 9  |
|              | URL<br>BASIC 1 First Semester Homework 2021-22.PDF 🖋 |
|              | URL<br>READ TAMIL App IOS Version 🖋                  |
|              | URL<br>READ TAMIL App - Android Version 🖋            |
| <i>&amp;</i> | ATTENDANCE                                           |

2. You will now be directed to the page as seen below.

| Attendance Settings Report Import                     | Export More ~ |                                               |
|-------------------------------------------------------|---------------|-----------------------------------------------|
| Attendance                                            |               | TEST Course   Attendance  Attendance          |
| Add session Sep 11 - Sep 17                           |               | All All past Months Weeks Days                |
| Date Time Type                                        | Description   | Actions                                       |
| 0                                                     |               | Choose ¢ OK                                   |
| Previous activity<br>READ TAMIL App - Android Version | Jump to       | • Next activity<br>வருகை பதிவேடு / Attendance |

3. Click on 'All' and you will see attendance for all dates. To mark attendance for a day, click on the play button for the respective date.

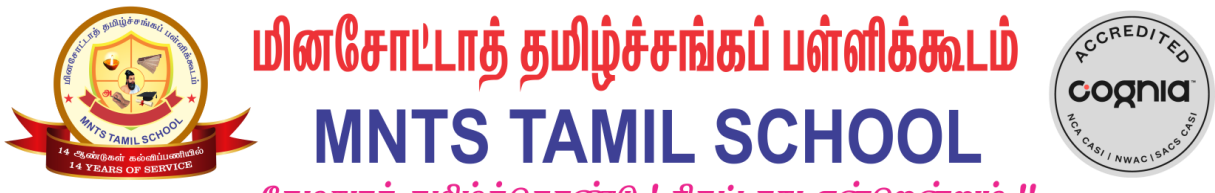

தேமதுரத் தமிழ்த்தொண்டு ! திகட்டாது என்றென்றும் !!

| 2 | Α   | ttendance          | ;                  |               |                        | TEST Course   Attendance  | <ul> <li>Attend</li> </ul> |
|---|-----|--------------------|--------------------|---------------|------------------------|---------------------------|----------------------------|
|   | 9 s | essions were succe | essfully generated |               |                        |                           | ×                          |
|   | Add | session            |                    |               |                        | All All past Months Weeks | Days                       |
|   |     | Date               | Time               | Туре          | Description            | A                         | ctions                     |
|   |     | Sat 9 Sep 2023     | 9:45AM - 12PM      | All students  | Regular class session  | ▶ 1                       | ¢ 🖻                        |
|   |     | Sat 16 Sep 2023    | 9:45AM - 12PM      | All students  | Regular class session  | ► 3                       | ¢ 🖻                        |
|   |     | Sat 23 Sep 2023    | 9:45AM - 12PM      | All students  | Regular class session  | ► 1                       | ¢ 🖻                        |
|   |     | Sat 30 Sep 2023    | 9:45AM - 12PM      | All students  | Regular class session  | ► 3                       | ¢ 🖻                        |
|   |     | Sat 7 Oct 2023     | 9:45AM - 12PM      | All students  | Regular class session  | ► 3                       | ¢ 🖻                        |
|   |     | Sat 14 Oct 2023    | 9:45AM - 12PM      | All students  | Regular class session  | ▶ 3                       | ¢ 🖻                        |
|   |     | Sat 21 Oct 2023    | 9:45AM - 12PM      | All students  | Regular class session  | ► 1                       | ¢ 🖻                        |
|   |     | Co+ 10 Oo+ 1011    | 0.45444 10044      | All aturdanta | Desular along accesion |                           | * =                        |

4. You can mark the attendance on the following screen.

### P- Present L- Late, E- Excused, A- Absence

ATTENDANCE

| 🔲 🔢 BASIC 1 TEST: வருகை பதிவே 🗙 | +                                                                            | - 6                                         | Į. |
|---------------------------------|------------------------------------------------------------------------------|---------------------------------------------|----|
| ← → ♂ ⋒ 🗈 https://lm            | s.mntamilschool.org/mod/attendance/take.php?id=2618zsessionid=18zgrouptype=0 | ta 🔍 🧗 🕄 ta 🕼 🚽 (Not syncing 🌘              |    |
|                                 |                                                                              | A 👂 🔞                                       | )  |
| i≡ Course sections <            |                                                                              |                                             |    |
| A Participants                  | Attendance for the course :: BASIC 1 TEST                                    |                                             |    |
| 🛱 Badges                        | Sessions Add session Report Export Status set Temporary users                |                                             |    |
| ☆ Competencies                  | Upload attendance by CSV                                                     |                                             |    |
| <b>聞</b> Grades                 | 11 Contamber 2021 - 4504 - 404                                               | Page 1 of 1                                 |    |
| (?) Dashboard                   | Regular class session                                                        | View mode<br>Sorted list \$                 |    |
| G Site home                     |                                                                              | 25 ¢                                        |    |
| 🛗 Calendar                      | # First.name / Surname                                                       | Email address P L E A Remarks               |    |
| D Private files                 |                                                                              | Set status for unselected +                 |    |
| Content bank                    |                                                                              |                                             |    |
| 영 My active courses <           | 1 WB Studentl Basicl                                                         | wbstudent1.basic1@mntamilschool.org O O O   |    |
| Add a block                     | 2 WB Student2 Basic)                                                         | wbstudent2.basic1@mntamilschool.org O O O O |    |
|                                 | 3 WB Student3 Basic]                                                         | wbstudent3.basic1@mntamilschool.org         |    |
|                                 | Save                                                                         | e attendance                                |    |
|                                 | Present = 0<br>Lote = 0                                                      |                                             |    |

5. Once you are done marking attendance for students, click on 'Save attendance'.

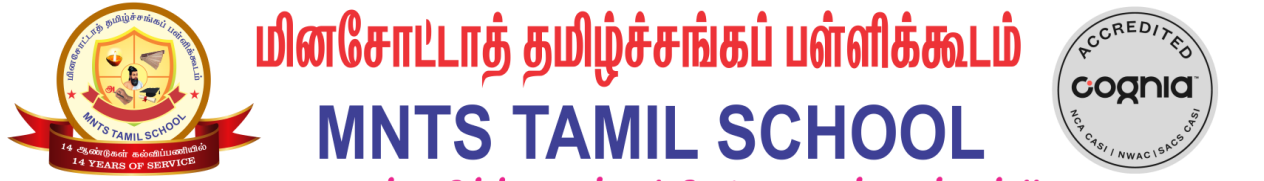

தேமதுரத் தமிழ்த்தொண்டு ! திகட்டாது என்ஹென்றும் !!

| $\leftarrow$ $\rightarrow$ C $\bigcirc$ https://ims. | .mntamilschool.org/mod/attendance/take.php?id=2618(sessionid=18(grouptype=0 | 18 😃 P <sub>0</sub>                 | G 🕼 🕀 🛓 (Not syncing 🌒 🔫 |
|------------------------------------------------------|-----------------------------------------------------------------------------|-------------------------------------|--------------------------|
|                                                      |                                                                             |                                     | ₽ ₽ <b>R</b> -           |
| i≡ Course sections <                                 |                                                                             |                                     |                          |
| B Participants                                       | Attendance for the course :: BASIC 1 TEST                                   |                                     |                          |
| & Badges                                             | Sessions Add session Report Export Status set Temporary users               |                                     |                          |
| ☆ Competencies                                       | Upload attendance by CSV                                                    |                                     |                          |
| 0 Grades                                             | 11 Contraction 2021 (1791) - 1991                                           | Page 1 of 1                         |                          |
| (?) Dashboard                                        | il september 2021 (49PM - 4PM                                               | View mode<br>Sorted list 🜩          |                          |
| G Site home                                          |                                                                             | 25 ♦                                |                          |
| 🖽 Calendar                                           | # First name / Surname                                                      | Email address P L                   | E A Remarks              |
| D Private files                                      |                                                                             | Set status for unselected +         |                          |
| Content bank                                         |                                                                             | Set attraction Inselected • 0 0     | 0.0                      |
| 영 My active courses <                                | 1 WB Studentl Basic                                                         | wbstudent1.basic1@mntamilschool.org | 0 0                      |
| Add a block                                          | 2 WB Student2 Basic1                                                        | wbstudent2.basic1@mntamilschool.org | 0 0                      |
|                                                      | 3 WB Student3 Basic                                                         | wbstudent3.basic1@mntamilschool.org | 0 0                      |
|                                                      | Save atten                                                                  | dance                               |                          |

# **Copying Content from One course to another**

To copy the content from master course to your class course follow the steps below. Login to the course where you want to copy the content TO. Then click on More tab-> Course reuse. Always login to the course where the content needs to be copied.

| Course | Settings     | Participants     | Grades       | Reports    | More ~                          |                                        |
|--------|--------------|------------------|--------------|------------|---------------------------------|----------------------------------------|
| TEST   | Course       | •                |              |            | Question<br>Content<br>Course o | n bank<br>bank<br>completion           |
| + Add  | a block      |                  |              |            | Badges<br>Compet                | encies                                 |
| ~ G    | eneral ,     | jî.              |              |            | Filters<br>Downloa<br>View all  | ad course content<br>margics in course |
|        | URL<br>BASIC | 1 First Semester | Text Book 20 | 021-22.PDF | Accessil<br>Courser             | bility toolkit                         |
|        |              |                  |              |            |                                 |                                        |

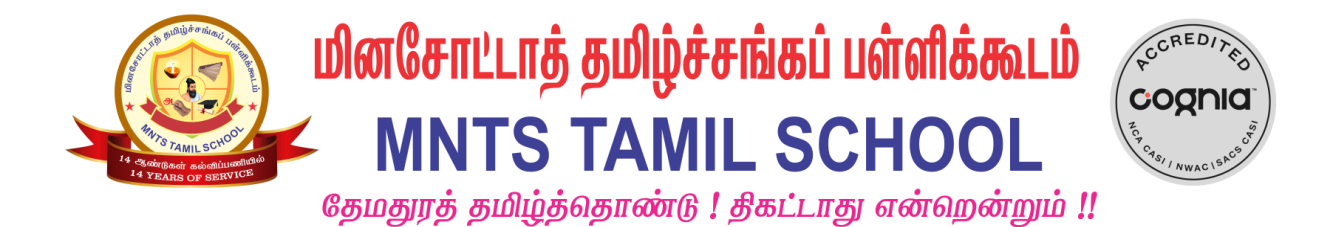

On the next screen, type in the name of the MASTER course FROM where the content needs to be copied. Click on Continue.

| Course | Settings | Participants | Grades | Reports More ~                                            |                         |
|--------|----------|--------------|--------|-----------------------------------------------------------|-------------------------|
|        |          |              |        |                                                           |                         |
|        |          |              |        | O Mazhalai/ഥழതல (First Semester)                          | Mazhalai/ഥழலை (Fir:     |
|        |          |              |        | ் BASIC 3 / அடிப்படை 3 (First Semester)                   | BASIC 3 / அடிப்படை      |
|        |          |              |        | ் UNIT 16 / பகுதி 16                                      | UNIT 16 / பகுதி 16 - பெ |
|        |          |              |        | ் UNIT 13 / பகுதி 13                                      | UNIT 13 / பகுதி 13 - G  |
|        |          |              |        | ் UNIT 10 / பகுதி 10                                      | UNIT 10 / பகுதி 10 - G  |
|        |          |              |        | ் UNIT 7 / பகுதி 7                                        | UNIT 7 / பகுதி 7 - Gues |
|        |          |              |        | ் UNIT 4 / பகுதி 4                                        | UNIT 4 / பகுதி 4 - Gues |
|        |          |              |        | There are too many results, enter a more specific search. |                         |
|        |          |              |        | Search courses Search                                     |                         |
|        |          |              |        | Continue                                                  |                         |

Select the course and click on CONTINUE.

| 2021-22 Woodbury Bo<br>Dashboard My courses 2021-22-WB-Basic                         | ISIC 1                | - 2nd Semester                                             |                                                           |
|--------------------------------------------------------------------------------------|-----------------------|------------------------------------------------------------|-----------------------------------------------------------|
| Lourse selection ► 2. Initial settings ► 3. Schema set<br>Find a course to import do | ttings ► 4.<br>ata fr | Confirmation and review ► 5. Perform import ► 6. Complete  |                                                           |
| Select a course                                                                      | Total co              | 0.565.1                                                    |                                                           |
| select a course                                                                      | Total co              | Course short name                                          | Course full name                                          |
| Select o conse                                                                       |                       | Course short name<br>2021-22 Basic 1 - 2nd Semester Master | Course full name<br>2021-22 Basic 1 - 2nd Semester Master |

In the following screen, click on NEXT.

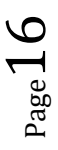

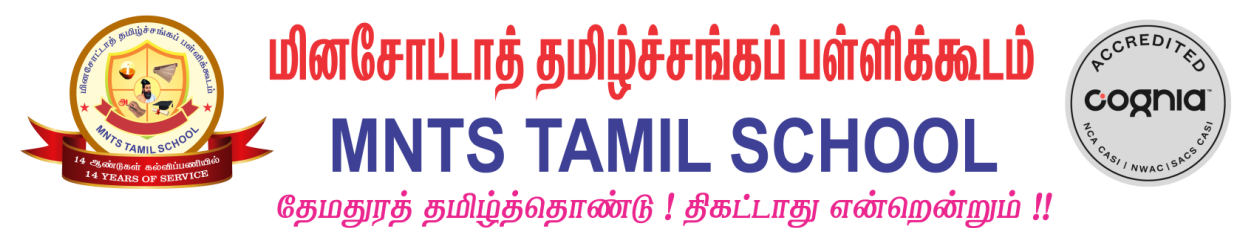

Import settings

| Include permission overrides     |
|----------------------------------|
| Include activities and resources |
| Include blocks                   |
| 2 Include files                  |
| Include filters                  |
| 2 Include calendar events        |
| Include question bank            |
| Include groups and groupings     |
| Include competencies             |
| 2 Include custom fields          |
| Include content bank content     |
| Include legacy course files      |
| Jump to final step Cancel Next   |

In the following screen, CHECK (select) the content you want to copy and UNCHECK (unselect) the content you do not want to copy. Click on NEXT.

| All / None (Show type or | ations)                                                       |
|--------------------------|---------------------------------------------------------------|
|                          | General                                                       |
|                          | Announcements ()                                              |
|                          | BASIC 1 Second Semester Textbook & Homework 2021-22.PDF       |
|                          | 🔟 READ TAMIL App IOS Version 🔵                                |
|                          | 🔟 READ TAMIL App - Android Version 🥥                          |
|                          | Attendance 😑                                                  |
|                          |                                                               |
|                          | Z Lesson Ol                                                   |
|                          | 🖬 MNTS Basic 1 Lesson 01 Second Sem လ လဲ 🍺                    |
|                          | 😰 MNTS Basic 1 Lesson 01 Second Sem How to write လ လ် Video 🌍 |
|                          | 🛛 MNTS Basic 1 Lesson 01 Second Sem Writing 🥑                 |
|                          | MNTS Basic 1 Lesson 01 Second Sem Circle the alphabets        |

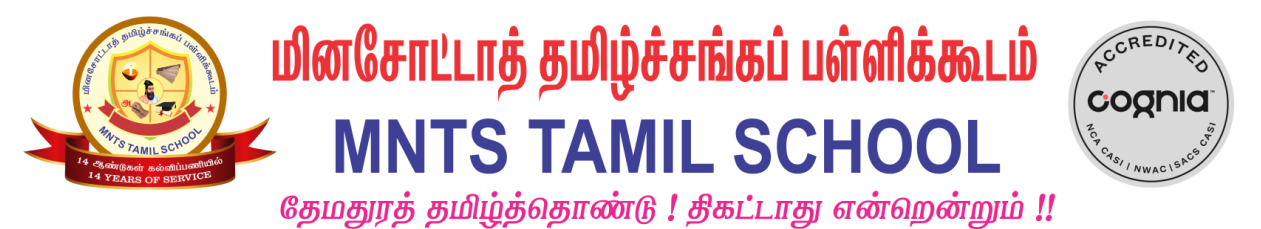

| C Lesson 08                |
|----------------------------|
| Lesson 08 Classwork        |
| Lesson 08 Homework         |
| Second Semester Revision   |
| Second Semester Assessment |
|                            |
| Previous Cancel Next       |

Now review your selections in the next screen and click on PERFORM IMPORT.

1. Course selection ► 2. Initial settings ► 3. Schema settings ► 4. Confirmation and review ► 5. Perform import ► 6. Complete

| Import settings                  |   |
|----------------------------------|---|
| Include permission overrides     | x |
| Include activities and resources | * |
| Include blocks                   | ✓ |
| Include files                    | * |
| Include filters                  | ✓ |
| Include calendar events          | * |
| Include question bank            | ✓ |
| Include groups and groupings     | * |
| Include competencies             | ✓ |
| Include custom fields            | * |
| Include content bank content     | ✓ |
| Include legacy course files      | ✓ |

| General                                      | ×          |
|----------------------------------------------|------------|
|                                              |            |
| Announcements 💿                              | × #        |
|                                              | <b>ν</b> Δ |
| BASIC 1 Second                               | <u> </u>   |
| Homework 2021-22.PDF                         |            |
| 0                                            |            |
|                                              |            |
| READ TAMIL App IOS                           | <u> </u>   |
| version                                      |            |
| READ TAMIL App -                             | × 🔒        |
| Android Version 🤗                            |            |
|                                              |            |
| Attendance 📵                                 | × 🔒        |
|                                              |            |
|                                              |            |
|                                              |            |
| Lesson 01                                    | ×          |
|                                              |            |
| MNTS Basic 1 Lesson 01<br>Second Sem (a) (a) |            |
|                                              |            |
| MNTS Basic 1 Lesson 01                       | ×          |
| Second Sem How to                            |            |
| write ຎ ຎ່ Video 🤗                           |            |
|                                              | ~          |
| MNITE Bosio 11 conor 01                      | •          |

 $_{\text{Page}}18$ 

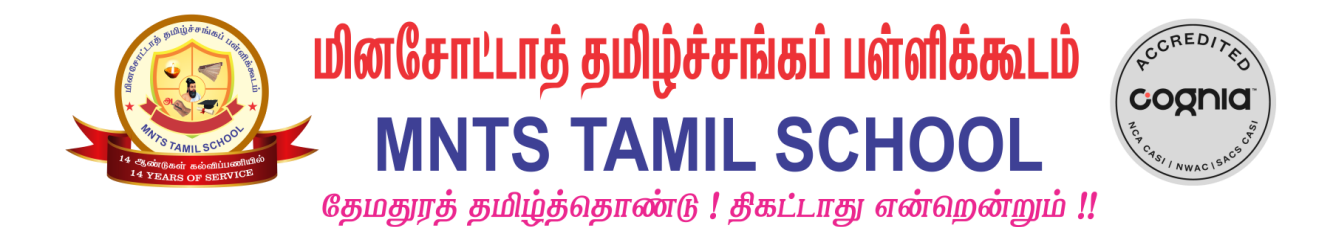

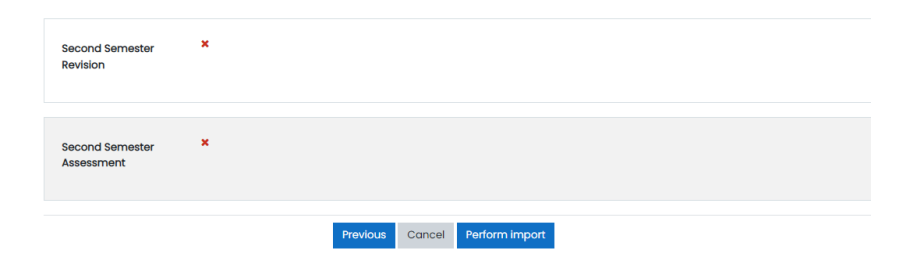

Click on Continue once import is done.

2021-22 Woodbury Basic 1 - 2nd Semester

| Dashboar       | d My cou        | urses       | 2021-22-WB-Basic-1-2nd-Sem       | Import        |                                            |  |  |  |
|----------------|-----------------|-------------|----------------------------------|---------------|--------------------------------------------|--|--|--|
|                |                 |             |                                  |               |                                            |  |  |  |
|                |                 |             |                                  |               |                                            |  |  |  |
| 1. Course sele | ction 🕨 2. Init | tial settir | ngs ► 3. Schema settings ► 4. Co | nfirmation an | d review ► 5. Perform import ► 6. Complete |  |  |  |
| Import con     | nplete. Click c | continue    | to return to the course.         |               |                                            |  |  |  |
| Continue       |                 |             |                                  |               |                                            |  |  |  |
|                |                 |             |                                  |               |                                            |  |  |  |

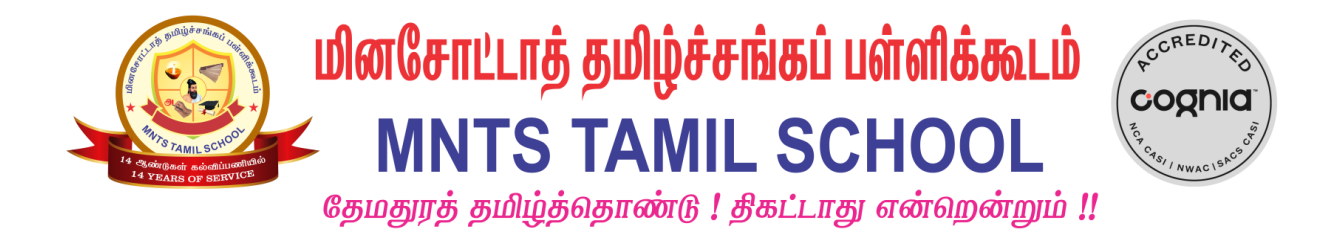

# **Creating Grade category**

Log in to your course and click on "Grades".

| Course | Settings | Participants | Grades | Reports | More ~ |  |
|--------|----------|--------------|--------|---------|--------|--|
| TEST   | Course   | •            |        |         |        |  |

Go to "Gradebook Set up" tab under Grades.

| Course Settings Participants | <b>Grades</b> Reports More ~            |                  |                 |                  |
|------------------------------|-----------------------------------------|------------------|-----------------|------------------|
| Grader report ~              | earch users Filter                      | by name ~        |                 |                  |
| ✓ Grader report              |                                         |                  |                 |                  |
| Grade history                |                                         | TEST Course ···· |                 |                  |
| Overview report              |                                         |                  |                 |                  |
| Single view                  |                                         |                  |                 |                  |
| Grade summary                | Email address •••                       | MNTS BASIC 1     | MNTS BASIC 1    | MNTS BASIC 1     |
| User report                  |                                         | Page 6 First Sem | First Sem       | Textbook Lesson  |
| Setup                        |                                         | Myfamily PAGE 6  | Interpretive    | vocabulary using |
| Gradebook setup              |                                         |                  | Listening using | Dialog Cards     |
| Course grade settings        |                                         | <i>i</i> n       | 21              | PAGE 20          |
| Preferences: Grader report   |                                         | W                |                 |                  |
| More                         | lmsadmin@mntamilschool.org              |                  |                 |                  |
| Scales                       |                                         | Ø                |                 |                  |
| Grade letters                |                                         |                  |                 |                  |
| Import                       | wbstudent i .basic i @mntamilschool.org |                  |                 |                  |
| _                            |                                         | (S)              |                 |                  |

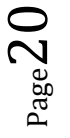

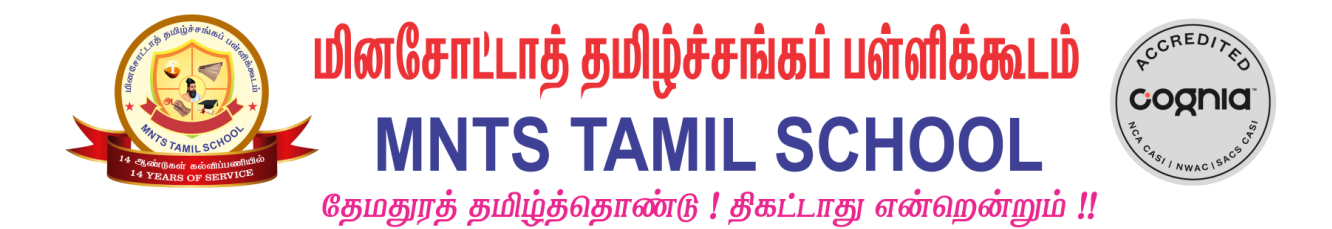

Scroll down to the very end and click on "Add category".

| Course | Settings | Participants | Grades   | Reports | More ~       |   |
|--------|----------|--------------|----------|---------|--------------|---|
| TEST   | Course   | •            |          |         |              |   |
| Grad   | lebook s | etup ~       | Add grad | le item | Add category | ← |

Enter the category name – Lesson 01

Aggregation – Highest grade

Grade type – Scale

Scale – Homework

#### Click on SAVE CHANGES.

| <ul> <li>Grade category</li> </ul> |   |                        |
|------------------------------------|---|------------------------|
| Category name                      | 0 | Lesson 01              |
| Aggregation                        | ? | Highest grade 🕈        |
| Show less                          |   | Exclude empty grades ⑦ |
| Drop the lowest                    | 0 | 0                      |
| <ul> <li>Category total</li> </ul> |   |                        |
| Show more                          |   |                        |
| Grade type                         | 0 | Scale •                |
| Scale                              | ? | Homework ¢             |
| Maximum grade                      | 0 | 100                    |
| Minimum grade                      | ? | 0                      |
|                                    |   | 🗆 Hidden 🕐             |
|                                    |   | Locked ③               |
| Parent category                    |   |                        |
|                                    |   | Save changes Cancel    |

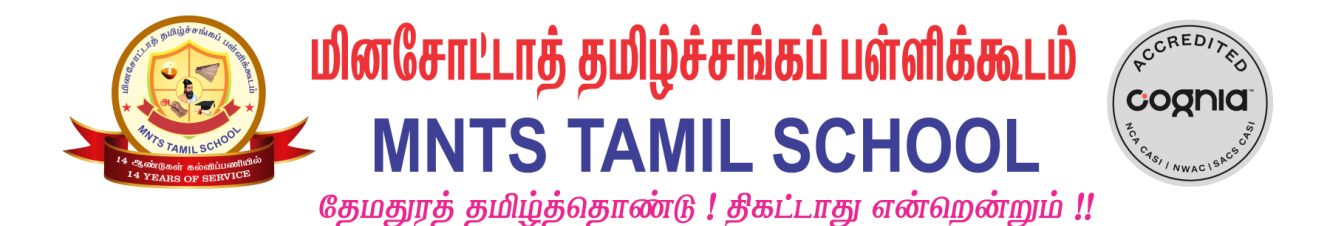

#### Click on 'Continue' on the next screen as shown below.

| 2021 Woodbury Basic 1 - 1st Semester                      |               |  |  |  |  |  |  |  |
|-----------------------------------------------------------|---------------|--|--|--|--|--|--|--|
| Dashboard My courses 2021-WB-Basic-1-1st-Sem Grades Grade | idebook setup |  |  |  |  |  |  |  |
|                                                           |               |  |  |  |  |  |  |  |
| Recalculating grades                                      |               |  |  |  |  |  |  |  |
|                                                           |               |  |  |  |  |  |  |  |
| 100%                                                      |               |  |  |  |  |  |  |  |
|                                                           | Continue      |  |  |  |  |  |  |  |

This is how the grade category will be created.

| I 🖿 Lesson 01                       | 0.0 | -             | Edit 🝷 | C Lesson 01 |
|-------------------------------------|-----|---------------|--------|-------------|
| Elesson 01 total     Highest grade. |     | Completed (2) | Edit 🔻 |             |
| $\sum$ Course total                 |     | 55.00         | Edit 👻 |             |
| ave changes                         |     |               |        |             |

We can hide Lesson 01 Total. Click on 'Edit' and choose 'Hide'.

| Lesson UI      | □ 0.0 - Edit ▼ □ Lesson 01 |
|----------------|----------------------------|
|                | Completed (2) Edit         |
| 7 Course total | 55.00 👁 Hide               |

Now for every activity you create under Lesson 01 (homework or classwork) always set the Grade category to Lesson 01 under Grade as shown below and Save changes.

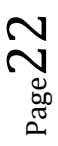

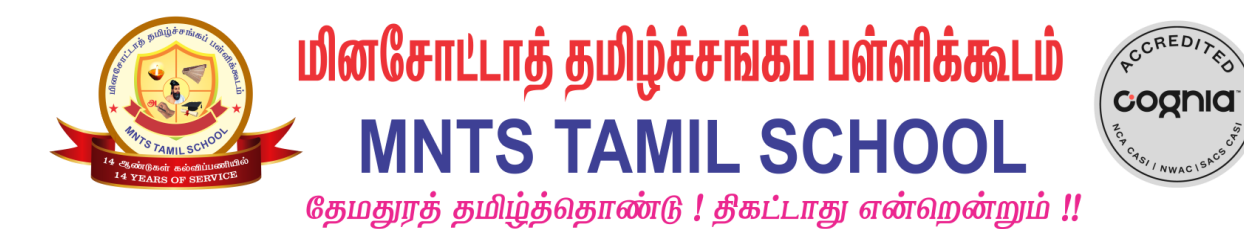

- Grade 0 Uncategorised Grade category Uncategorised Do not show in Grade book First Semester Assessment 0 Grade to pass Maximum grade Lesson 1 Lesson 2 Common module settings Lesson 3 Lesson 4 Lesson 5 Restrict access Lesson 6 Lesson 7 Lesson 8 Activity completion Tags Competencies Save and return to course Save changes Cancel

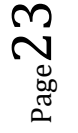

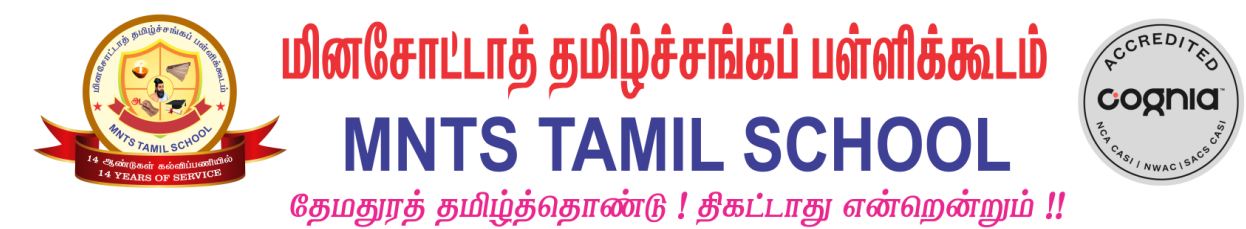

## **Grading homework**

Grading a writing homework

1. Logon to your Moodle course and select the writing assignment. In this example, Click on Lesson 1 Writing.

| Ģ    | ASSIGNMENT<br>Lesson 1 Writing          |  |
|------|-----------------------------------------|--|
| Open | ed: Wednesday, 27 October 2021, 6:00 PM |  |

2. In the following screen, click on 'Grade'.

| ≡            | TamilSchoolLMS<br>பின்கற்றல் & மேலாண்மை                                                           | Q Q J •    |
|--------------|---------------------------------------------------------------------------------------------------|------------|
| ∷≡<br>ß<br>& | Dashboard     My courses     BASIC 1 TEST     Lesson 1 Exercise and Homework     Lesson 1 Writing |            |
|              | Lesson 1 Writing<br>Opened: Wedneedoy: 8 September 2021 (200 AM                                   | ŵ <b>-</b> |
| ය<br>වී      | Grading summary                                                                                   |            |
| ۵            | Hidden from students No                                                                           |            |
| ଚ୍ଚ          | Participants 3                                                                                    |            |
|              | Submitted 1                                                                                       |            |
| ŵ            | Needs grading                                                                                     |            |
|              | View all submissions Grade                                                                        |            |

3. You can grade this assignment as 'completed' or 'not completed' as shown below.

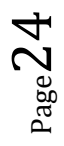

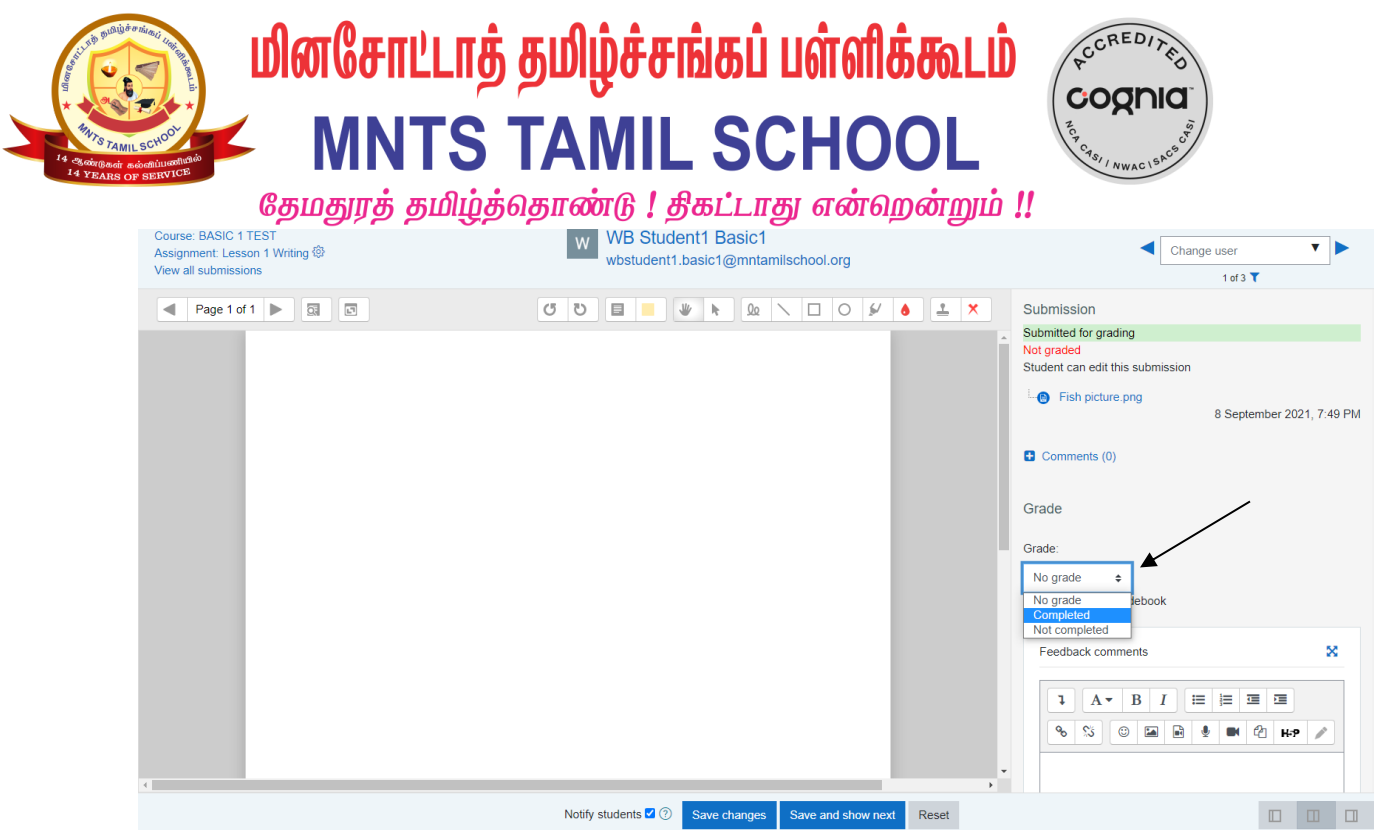

4. Let's choose 'Completed' and 'Save Changes' in the screen below.

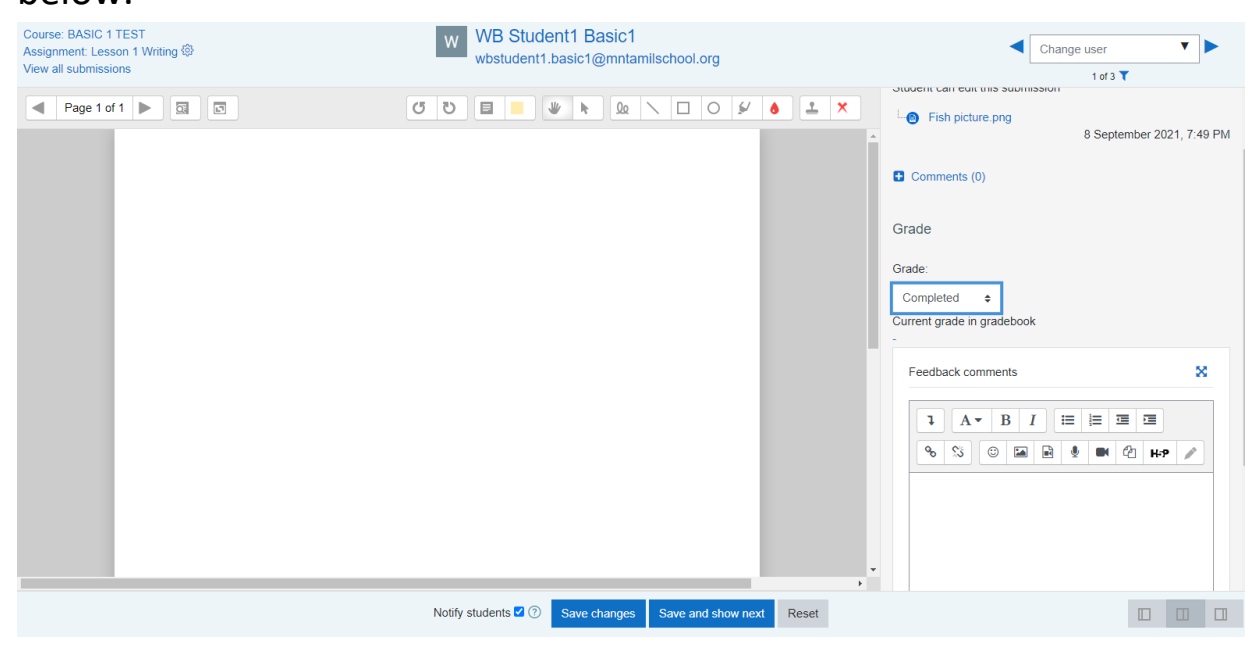

5. You will still stay on the same screen after saving changes. Click on the assignment to go back.

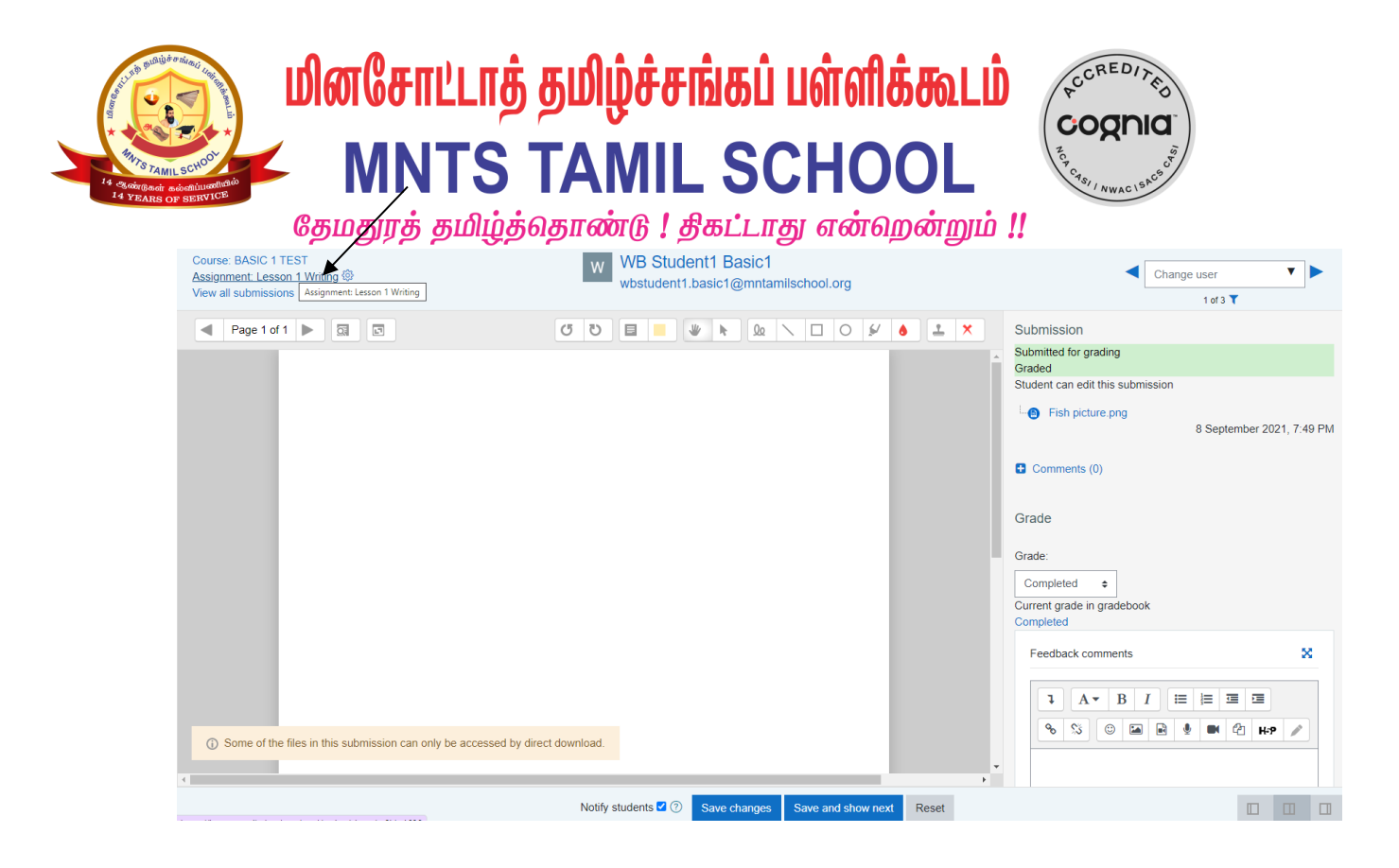

6. Using the 'Change user' option below, you can grade all the students.

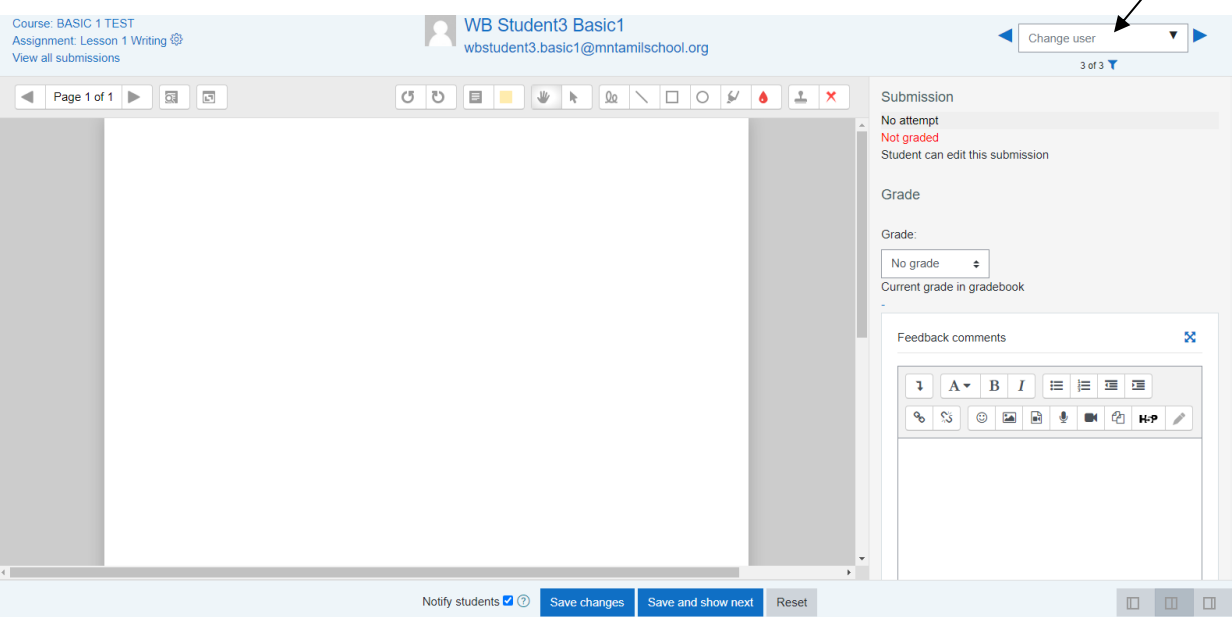

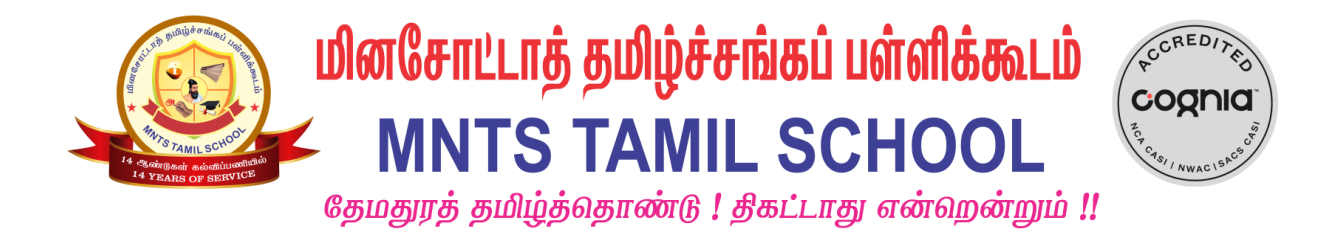

### Grading a speaking homework

1. Logon to your course in Moodle. Choose the speaking activity. In this example let's click on Lesson 1 Speaking.

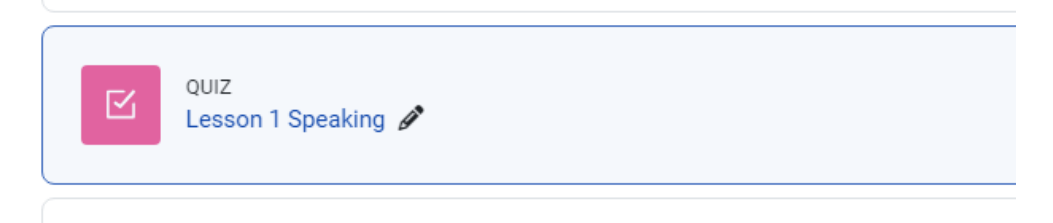

2. You will see the following screen. Click on 'Attempts' marked by the arrow below.

| ≡    | பில் கற்றல் & மேலாண்மை பில் கற்றல் கமலாண்மை                                        |
|------|------------------------------------------------------------------------------------|
|      |                                                                                    |
| ይ    | BASIC 1 TEST                                                                       |
| æ    | Dashboard My courses BASIC 1 TEST Lesson 1 Exercise and Homework Lesson 1 Speaking |
| ☆    |                                                                                    |
| Ĩ    | Lesson 1 Speaking                                                                  |
| 0    | Grading method: Last attempt                                                       |
|      |                                                                                    |
| ഹ    | Attempts: ]                                                                        |
| ß    | Attempt quiz now                                                                   |
| Ê    |                                                                                    |
| ~    | Previous activity Next activity                                                    |
| 눱    | Lesson 1 Writing MNTS BASIC 1 Textbook Lesson 2 Verbs Vocabulary PAGE 11 +         |
|      |                                                                                    |
| ŵ    |                                                                                    |
| £63. |                                                                                    |
|      | Stay in touch<br>MNTS Tamil School                                                 |

 You will be taken to the screen below. When you scroll down you will see submissions from students. Let's grade Question 1 for Student 1. Click on 'Requires grading'.

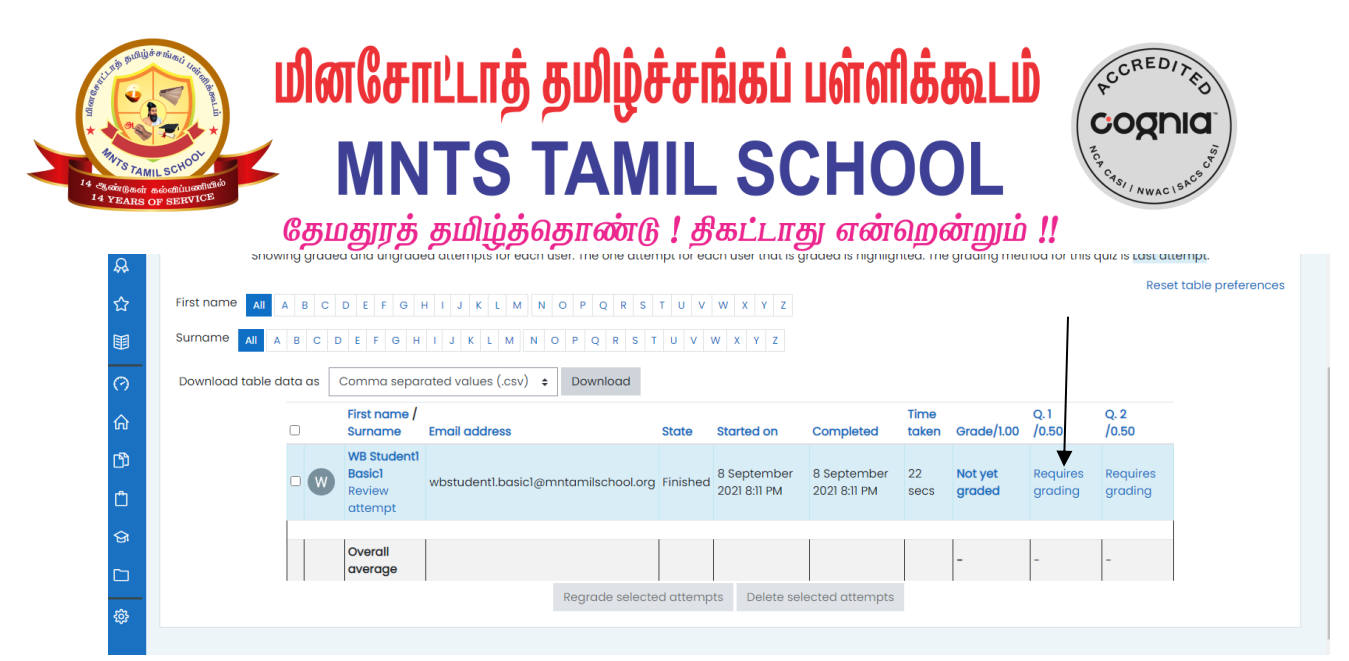

4. The page below pops up. Click on 'Make comment or override mark'

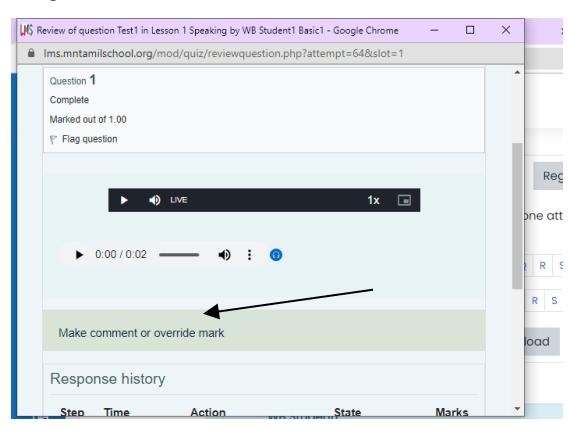

5. On the next pop up, if the speaking assignment is complete, key in 1 else 0. Click on 'Save'.

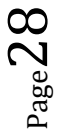

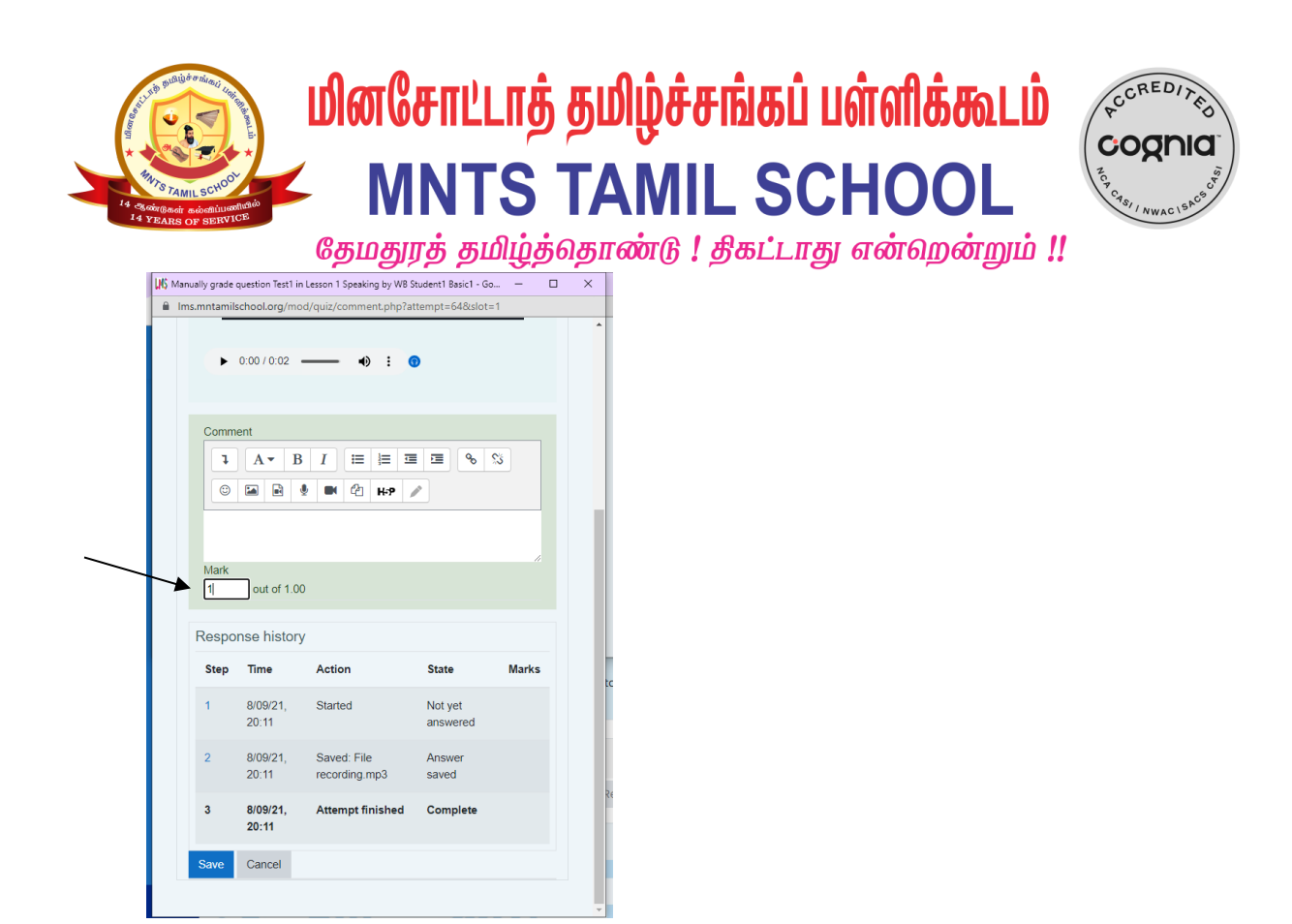

### 6. You can also grade by clicking on 'Review Attempt'.

| ≡  | TamilSco<br>autipounted<br>TamilSco<br>Magint Instates<br>Magint Instates | hoolL<br>மேலான் | MS<br>ITADL             |                                     |             |                  |                  |               |            |              |               | Д | Q | J | • |
|----|---------------------------------------------------------------------------|-----------------|-------------------------|-------------------------------------|-------------|------------------|------------------|---------------|------------|--------------|---------------|---|---|---|---|
| := | Surname All A                                                             | BC              | DEFGHI                  | J K L M N O P Q R S T               | U V W       | X Y Z            |                  |               |            |              |               |   |   |   |   |
| ይ  | Download table d                                                          | ata as          | Comma separat           | ed values (.csv) 💠 Download         |             |                  |                  |               |            |              |               |   |   |   |   |
| A  |                                                                           |                 | First name /<br>Surname | Email address                       | State       | Started on       | Completed        | Time<br>taken | Grade/1.00 | Q.1<br>/0.50 | Q. 2<br>/0.50 |   |   |   |   |
| ជ  |                                                                           |                 | WB Student1<br>Basic1   | whetudant) basic) @motamilschool.or | a Finishod  | 8 September 2021 | 8 September 2021 | 22 5005       | 100        |              |               |   |   |   |   |
| Ħ  |                                                                           |                 | Review<br>attempt       | wbstadentibasici@nintarniscribol.or | g ministred | 8:11 PM          | 8:11 PM          | 22 3003       | 1.00       | • 0.00       | • 0.50        |   |   |   |   |
| 0  | -                                                                         |                 | Overall                 |                                     |             |                  |                  |               | 100 (1)    | 0.50(1)      | 0.50(1)       |   |   |   |   |
| ሐ  |                                                                           |                 | average                 |                                     |             |                  |                  |               | 1.00 (1)   | 0.50 (1)     | 0.50 (1)      |   |   |   |   |
| ന് | Overall nu                                                                | mber            | of studen               | Regrade selected                    |             | Delete selected  | attempts         |               |            |              |               |   |   |   |   |

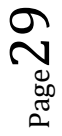

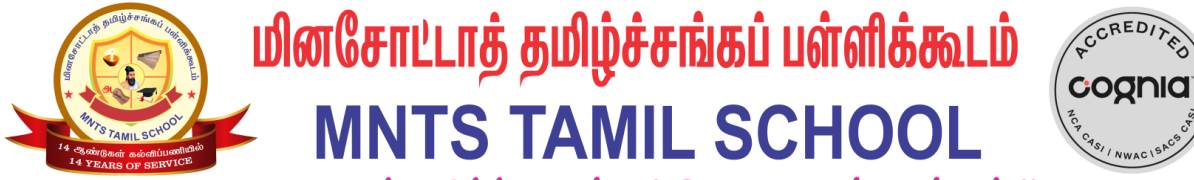

தேமதுரத் தமிழ்த்தொண்டு ! திகட்டாது என்ஹென்றும் !!

7. Click on 'Make comment or override mark' and key in 0 or 1.

| ≡        | TamilSchool      | choolLMS                     |           |                      |         |                 | • |
|----------|------------------|------------------------------|-----------|----------------------|---------|-----------------|---|
|          | 🎦 🎫 மின்கற்றல் 8 | & மேலாண்மை                   |           |                      |         |                 |   |
| :=       |                  |                              |           |                      | रंटेर 🗕 | Quiz navigation |   |
|          |                  | WD Chudoph Decial            |           |                      |         | 1 2             |   |
| ୟ        | W                | WB Studenti Basici           |           |                      |         | × ×             |   |
| <u> </u> | Started or       | n Wednesday, 8 September 202 | , 8:11 PM |                      |         | Finish review   |   |
| A        | State            | e Finished                   |           |                      |         |                 |   |
|          | Completed or     | n Wednesday, 8 September 202 | , 8:11 PM |                      |         |                 |   |
| ☆        | Time take        | n 22 secs                    |           |                      |         |                 |   |
|          | Mark             | s 2.00/2.00                  |           |                      |         |                 |   |
| E        | Grade            | e 1.00 out of 1.00 (100%)    |           |                      |         |                 |   |
|          | Question ]       |                              |           |                      |         |                 |   |
| $\odot$  | Complete         |                              | IVE       | 1x 🔳                 |         |                 |   |
| â        | Mark 1.00 out    |                              |           |                      |         |                 |   |
|          | of 1.00          | ► 0:00 / 0:02 → •            | : 🕤       |                      |         |                 |   |
| C)       | question         |                              |           |                      |         |                 |   |
| ĉ        | Edit<br>guestion |                              |           |                      |         |                 |   |
|          |                  |                              |           |                      |         |                 |   |
| ଜ        |                  |                              |           |                      |         |                 |   |
|          |                  | Comment:                     |           |                      |         |                 |   |
|          | X                | Make comment or override mai | <u>k</u>  |                      |         |                 |   |
| ŵ        |                  |                              |           |                      |         |                 |   |
|          |                  | Response history             |           |                      |         |                 |   |
|          |                  | Step Time                    | Action    | State                | Marks   |                 |   |
| ۲        |                  |                              | Question  | Materia and an and a |         |                 |   |

8. Once done 'Finish Review'.

|   | _          |                        | रिठे <b>-</b>                        | • | Quiz navigation |
|---|------------|------------------------|--------------------------------------|---|-----------------|
| ÷ | -<br>2     | W                      | WB Student] Basic]                   |   |                 |
| ~ | 2.         | Started a              | Wednesday, 8 September 2021, 8:11 PM |   | Finish review   |
| S | 2          | Stat                   | te Finished                          |   | •               |
|   |            | Completed of           | Wednesday, 8 September 2021, 8:11 PM |   | $\overline{)}$  |
| ರ | 2          | Time take              | 22 secs                              |   | $\backslash$    |
|   |            | Marl                   | ks 2.00/2.00                         |   | $\backslash$    |
|   | I          | Grad                   | le 1.00 out of 1.00 (100%)           |   | ·               |
| ¢ | 3          | Question 1<br>Complete | ▶ ••) LIVE 1x                        |   |                 |
| ថ | ъ          | of 1.00                | ▶ 0/00/0/02 <b>→ 4) : 0</b>          |   |                 |
| Ľ | 9D         | Flag     question      |                                      |   |                 |
| ť | <u></u>    | Edit<br>guestion       |                                      |   |                 |
| ٤ | <b>≩</b> i |                        |                                      |   |                 |
| C |            |                        | Comment:                             |   |                 |
| Ę | ĝ3         |                        | Make Counter Or Overlage Holk        |   |                 |
|   |            |                        | Response history                     |   |                 |

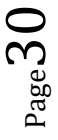

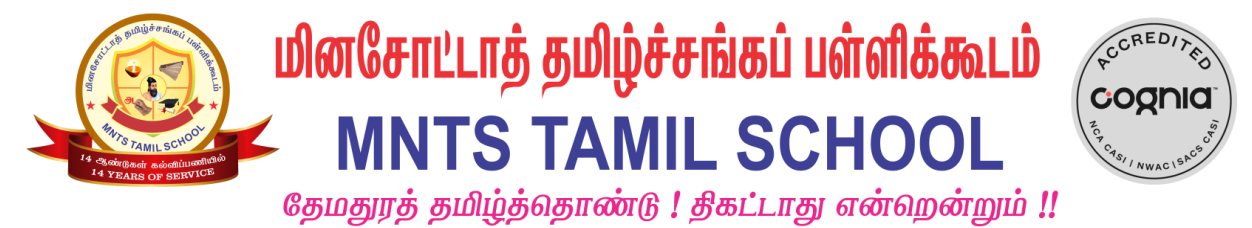

# **Grading Assignments**

In this section we will see how to grade assignments.

Logon to your course and click on Grades tab.

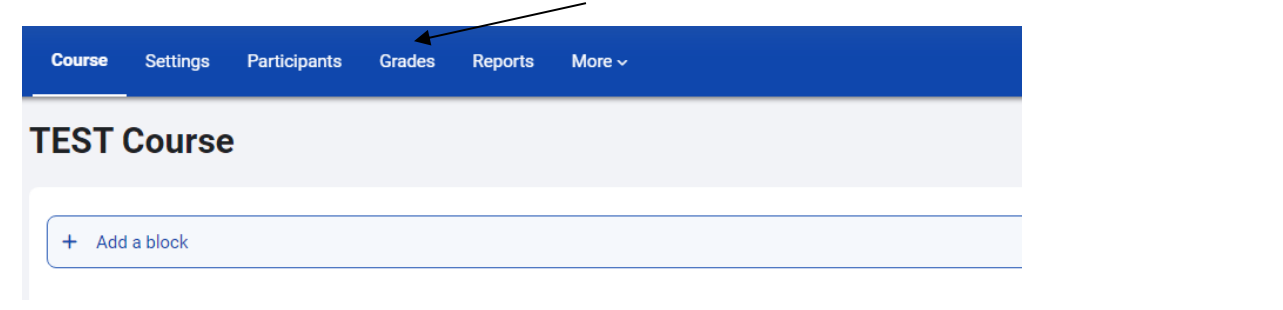

Click on Single View. Choose Grade items on the right corner. From the list of grade items

| Course | Settings  | Participants | Grades                             | Reports | More ~                      |          |
|--------|-----------|--------------|------------------------------------|---------|-----------------------------|----------|
| Sing   | le view ~ | Select a     | grade item<br>I <b>1 Assignm</b> e | ent     | Actions ~ VIEW BY Users Gra | de items |

Let us grade Lesson 1 Assignment. All students will be listed on the left. If a student has completed 80% of the assignment that week, then mark as "Completed" and click on save at the right bottom corner.

#### Grade item: Lesson 1 Assignment

| User full name |     | Grade      | Range       | Feedback |
|----------------|-----|------------|-------------|----------|
|                |     | No grade 🔶 | 1.00 - 2.00 |          |
|                | ••• | No grade 🗢 | 1.00 - 2.00 |          |
|                |     | No grade 🔶 | 1.00 - 2.00 |          |
|                |     | No grade 🗢 | 1.00 - 2.00 |          |
|                |     | No grade 🔶 | 1.00 - 2.00 |          |
|                | ••• | No grade 🔶 | 1.00 - 2.00 |          |
|                |     | No grade 🔶 | 1.00 - 2.00 |          |
|                |     | No grade 🗘 | 1.00 - 2.00 |          |
|                |     |            |             |          |

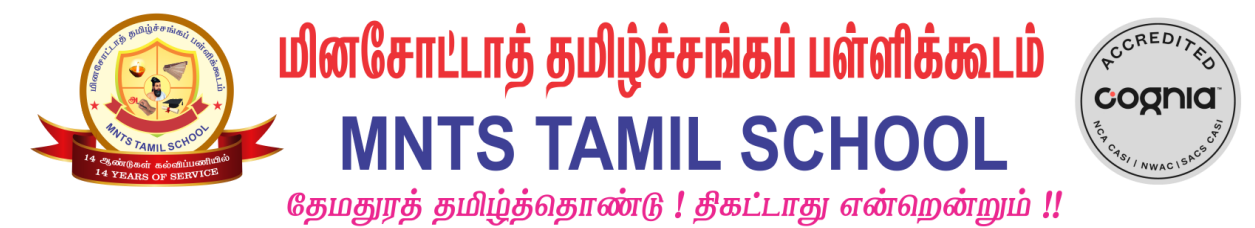

## **Grading Assessments**

In this section we will see how to grade assessments.

Logon to your course and click on Grades tab.

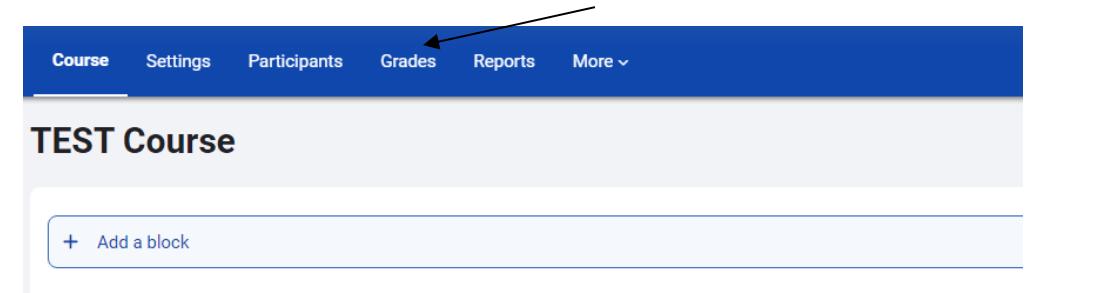

Click on Single View. Choose Grade items on the right corner. From the list of grade items

| Course | Settings  | Participants | Grades                  | Reports | More ~                              |  |
|--------|-----------|--------------|-------------------------|---------|-------------------------------------|--|
| Sing   | le view 🗸 | Select a     | grade item<br>1 Assignm | ent 🗸 🗲 | Actions ~ VIEW BY Users Grade items |  |

Let us grade First Semester Reading (This is for Basic levels). For intermediate levels the grade item will be Unit \* Assessment Reading. All students will be listed on the left. Choose a grade based on rubrics and click on Save at the right bottom corner.

### Grade item: First Semester Reading

| User full name |    | Grade      | Range       | Feedback | Override |
|----------------|----|------------|-------------|----------|----------|
|                |    | No grade 🗲 | 1.00 - 4.00 |          |          |
|                |    | No grade 🗢 | 1.00 - 4.00 |          |          |
|                | in | No grade 🗢 | 1.00 - 4.00 |          |          |
|                |    | No grade 🗢 | 1.00 - 4.00 |          |          |
|                |    | No grade 🗢 | 1.00 - 4.00 |          |          |
|                |    | No grade 🗢 | 1.00 - 4.00 |          |          |
|                |    | No grade 🗢 | 1.00 - 4.00 |          |          |

 $P_{age}32$ 

/

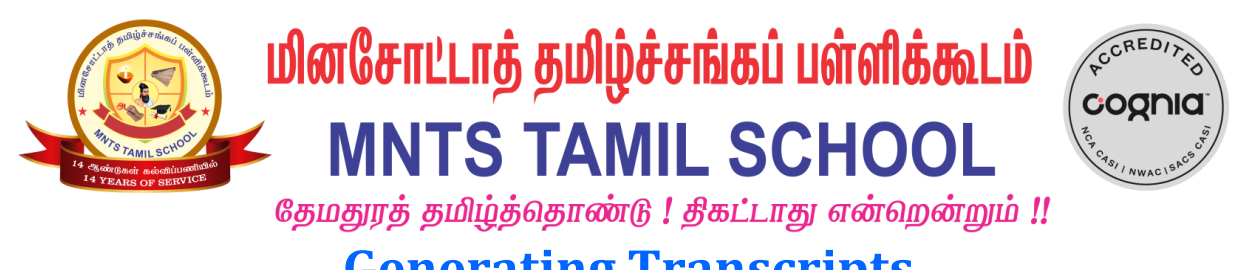

# Generating Transcripts

To generate transcripts for your students, follow the steps below after grading:

Logon to your course and click on Reports.

| TamilSchool<br>LMS<br>JTERE<br>JTERE<br>JANE                                            | shoolLMS Home Dashboard My courses Site administration                                                                                                    |
|-----------------------------------------------------------------------------------------|----------------------------------------------------------------------------------------------------|
|                                                                                         | Course Settings Participants Grades Reports More ~                                                                                                    |
|                                                                                         | TEST Course                                                                                                    |
| Click on Tra                                                                            | nscripts for Teacher (pdf)                                                                                                    |
| TamilSected<br>上午台<br>中国<br>和中国<br>和中国<br>和中国<br>和中国<br>和中国<br>和中国<br>和中国<br>和中国<br>和中国 | SchoolLMS Home Dashboard My courses Site administration<br>ல் பேலாண்மை                                                                                                    |
|                                                                                         | Course Settings Participants Grades <b>Reports</b> More ~                                                                                                    |
|                                                                                         | TEST Course                                                                                                    |
|                                                                                         | Reports<br>Iranscripts for Teacher (pdf)<br>Competency breakdown<br>Course completion<br>Insights<br>Logs<br>Mive logs<br>Activity report<br>Course participation<br>Activity completion |

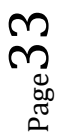

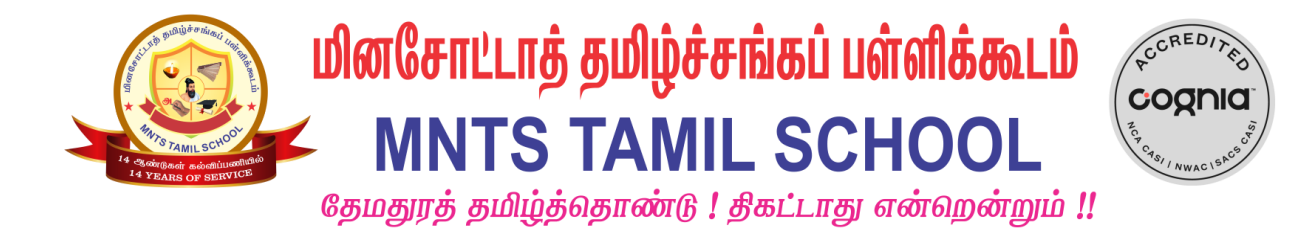

In the screen below, click on "Download all".

| Course | Settings   | Participants | Grades | Reports | More ~         |
|--------|------------|--------------|--------|---------|----------------|
| TEST   | Course     | •            |        |         |                |
| Ass    | essmen     | it & Atten   | dance  | Report  | Download all 🛓 |
| LM     | S Admin    |              |        |         | ۵.             |
| WB     | Student1 E | Basic1       |        |         | *              |
| WB     | Student3 E | Basic1       |        |         | *              |
| WB     | Student2 E | Basic2       |        |         | *              |

A transcript will be downloaded for all students in the course as shown.

|                                                                                                    | MNTS<br>Progress Report<br>rebsite : www.mntamilische                                  | ாத் தமிழ்ப்<br>Tamil Sch<br>Winnesota, USA<br>/ End of Semester Tr<br>vol.org email: director@mi | anscript<br>ntamilschool.org                                                                                                    |
|----------------------------------------------------------------------------------------------------|----------------------------------------------------------------------------------------|--------------------------------------------------------------------------------------------------|----------------------------------------------------------------------------------------------------|
| Student Details                                                                                                    |                                                                                        |                                                                                                  |                                                                                                    |
| First Name: Last Name: Teacher:                                                                                                    | Email:<br>Year / Branch                                                                | : [                                                                                              |                                                                                                    |
| Assessment Grades                                                                                                    |                                                                                        |                                                                                                  |                                                                                                    |
| Reading Assessment<br>Listening Assessment<br>Speaking Assessment<br>Writing Assessment                                                                                          | ME-S<br>EE<br>EE<br>ME-S                                                               | EE<br>ME-S<br>ME-M<br>D                                                                          | Exceed Expectations<br>Meeting Expectations-<br>Strong<br>Meeting Expectations-<br>Minimal<br>Does not meet expectations                                                                      |
| Attendance                                                                                                    |                                                                                        | Week                                                                                             | dy Assignment                                                                                                    |
| 09 September 2023<br>16 September 2023<br>23 September 2023<br>30 September 2023<br>07 October 2023<br>14 October 2023<br>21 October 2023<br>28 October 2023<br>04 November 2023 | P(2/2)<br>P(2/2)<br>P(2/2)<br>P(2/2)<br>P(2/2)<br>P(2/2)<br>P(2/2)<br>A(0/2)<br>P(2/2) | Lesso<br>Lesso<br>Lesso<br>Lesso<br>Lesso<br>Lesso<br>Lesso<br>Lesso                             | n 1     Completed       m 2     Completed       m 3     Completed       m 4     Completed       m 5     Completed       m 6     Completed       m 7     Completed       m 8     Not completed |
| Present (P)                                                                                                    |                                                                                        | 8                                                                                                |                                                                                                    |
| Leave (L)                                                                                                    |                                                                                        | 0                                                                                                |                                                                                                    |
| Excused (E)                                                                                                    |                                                                                        | 0                                                                                                |                                                                                                    |

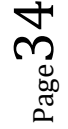